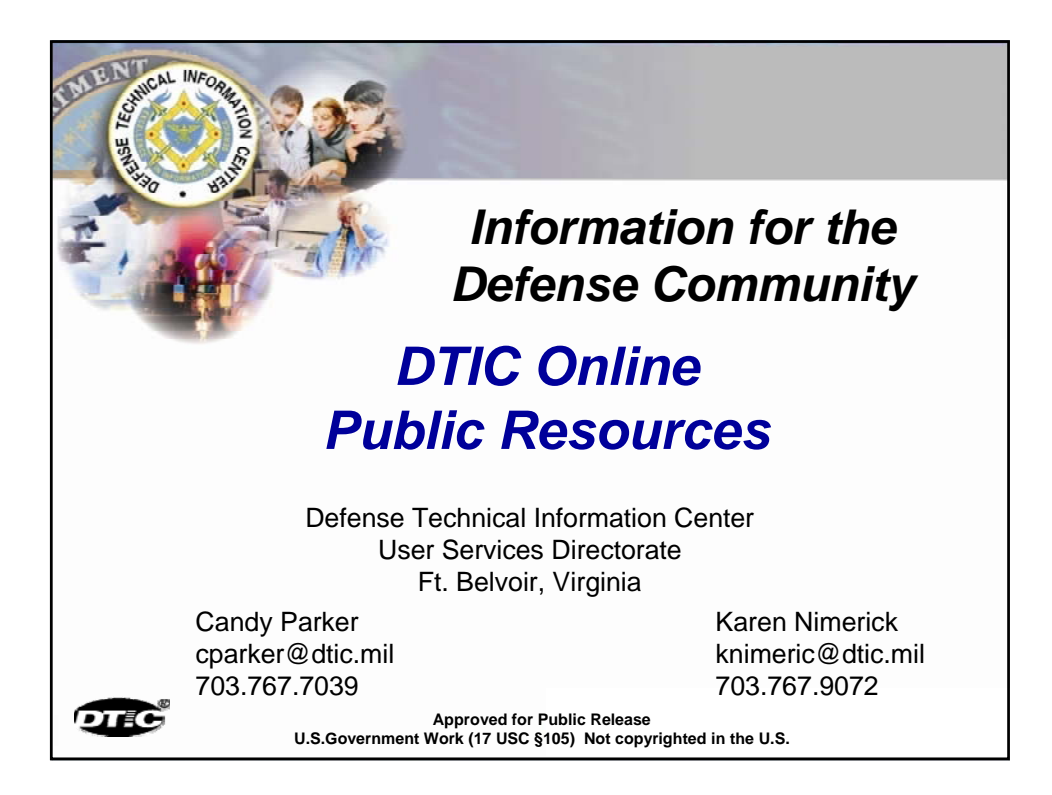

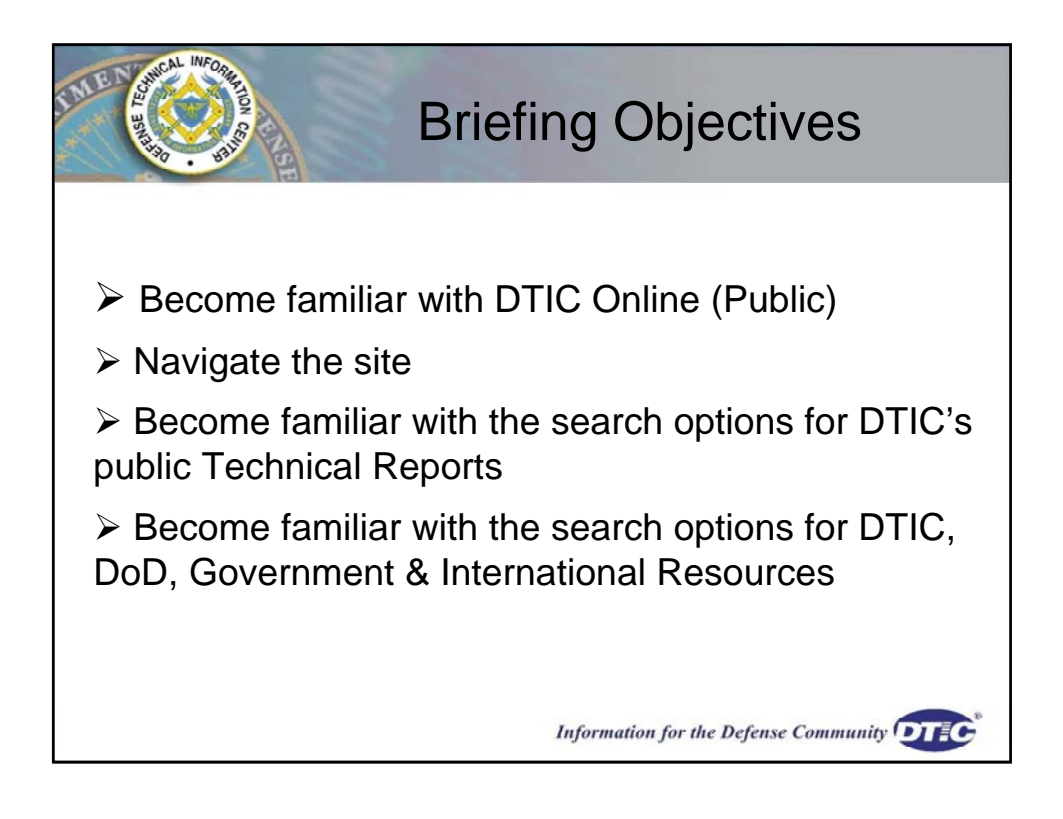

| LILE CALINEORIA                            | LANK CE | OTIC Online S                      | ystems                                                                                            |
|--------------------------------------------|---------|------------------------------------|---------------------------------------------------------------------------------------------------|
| Name                                       | Access  | URL                                | Description                                                                                       |
| DTIC Online                                | Public  | http://www.dtic.mil                | Public Web page                                                                                   |
| Defense Solutions                          | Public  | http://defensesolutions.gov        | Submit ideas to the DoD on a current topic                                                        |
| DTIC Online Access<br>Controlled<br>(DOAC) | Limited | https://www.dtic.mil               | -Search multiple collections<br>-Links to Private STINET, TEMS,<br>DoDTechipedia                  |
| Private STINET                             | Limited | https://dtic-stinet.dtic.mil       | Field Searching for DTIC TR, RS and IR&D<br>-Bibs, saved searches, scheduled<br>searches (alerts) |
| TEMS                                       | Limited | https://tems-iac.dtic.mil          | Search the IAC collections                                                                        |
| DoDTechipedia                              | Limited | https://www.dodtechipedia.mil      | DoD wiki to encourage collaboration and<br>information sharing among the S&T<br>community.        |
| DTIC Online SIPRNET<br>(unclassified)      | SIPRNET | http://www.dtic.smil.mil           | -Unclassified DTIC Homepage on the<br>SIPRNET<br>-Link to Classified STINET                       |
| Classified STINET                          | SIPRNET | https://dtic-stinet.dtic.smil.mil  | -All TR, RS, and IR&D<br>-Classified citations and some full text<br>classified documents         |
| DoDTechnipedia<br>SIPRNET                  | SIPRNET | https://www.dodtechipedia.smil.mil | Collaborate in the SIPRNET environment                                                            |
| TEMS Secret                                | SIPRNET | https://ctems.dtic.smil.mil        | IAC collections                                                                                   |

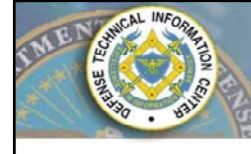

## Find Many Subject Areas

The scope of DTIC's scientific and technical (S&T) collection covers all areas of defense research, including biological and medical science, environmental pollution and control, and behavioral and social science. The collection also contains Department of Defense (DoD) directives and instructions, budget information, conference and symposia proceedings, patents and patent applications, and other topics of interest.

Information for the Defense Community

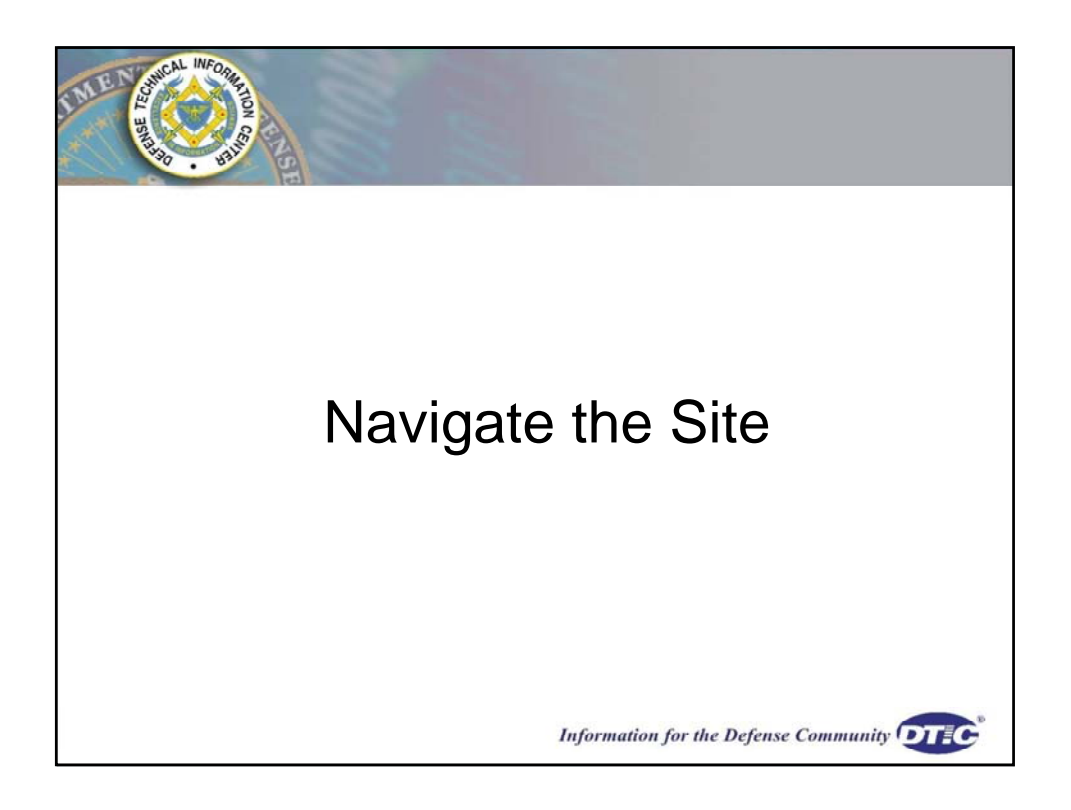

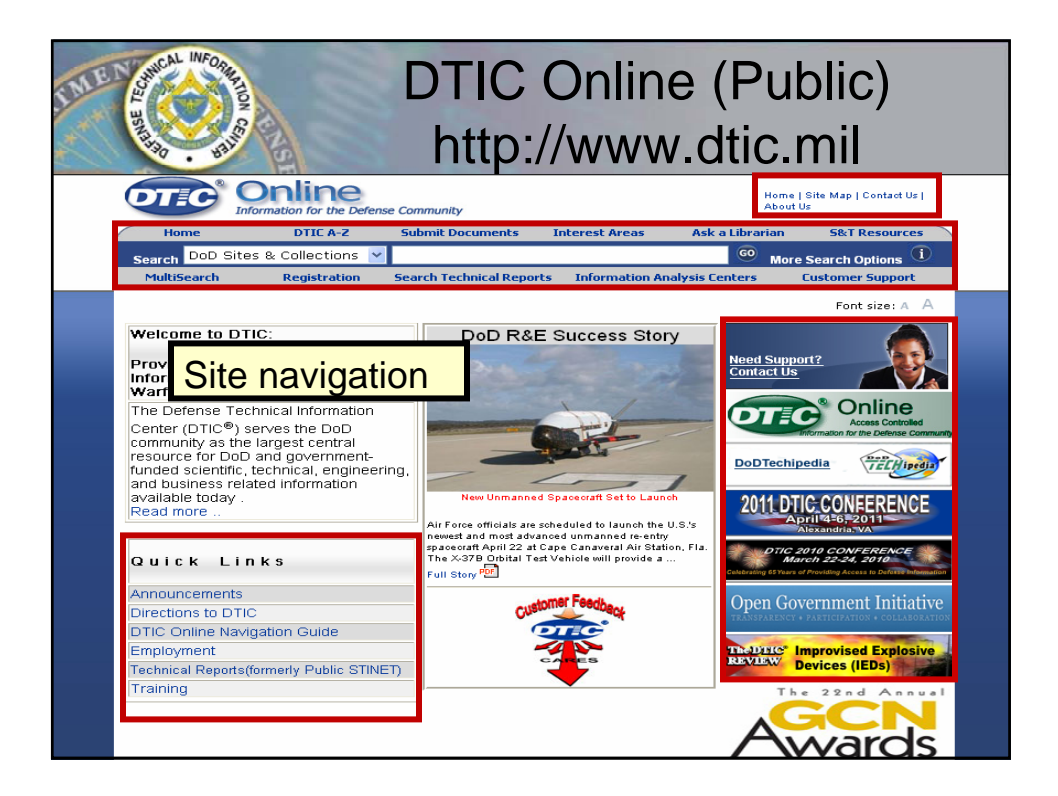

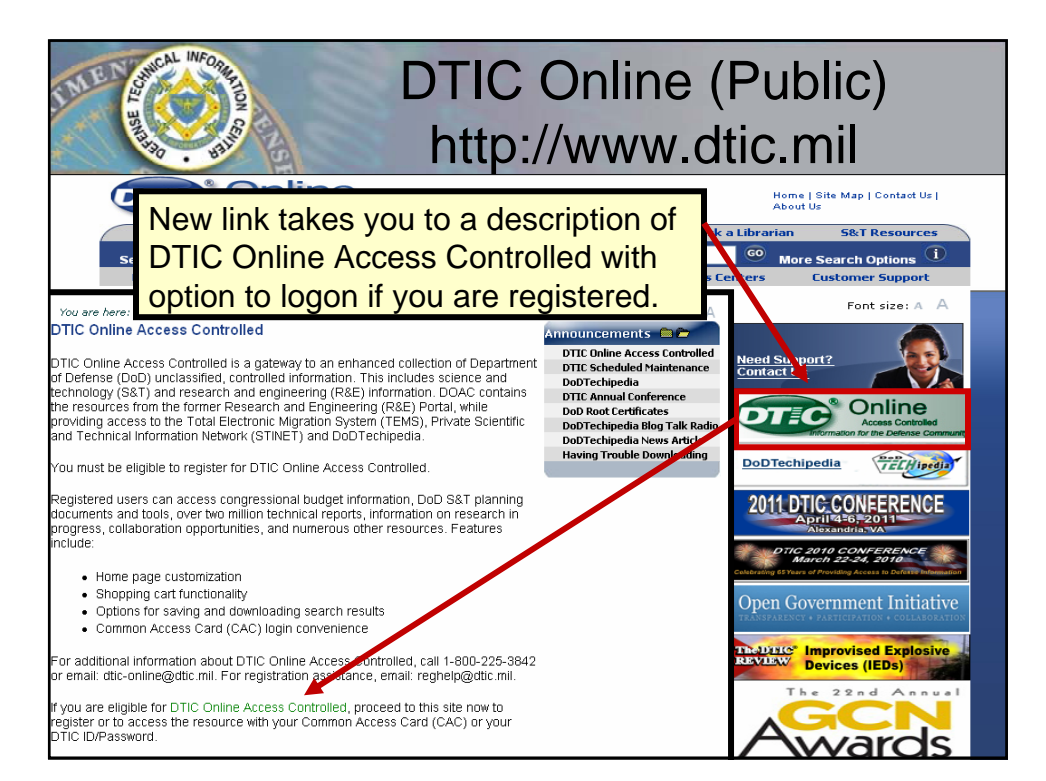

| LILL CALINFORM                                                                                                    | DTIC Online                                                                                                    |
|----------------------------------------------------------------------------------------------------|----------------------------------------------------------------------------------------------------|
| A A A A A A A A A A A A A A A A A A A                                                                                                    | Search                                                                                                    |
| Online<br>Information for the Defense Co                                                                                                    | Home   Site Map   Contact Us  <br>mmunity About Us                                                                                                    |
| Home DTIC A-Z Su                                                                                                    | ubmit Documents Interest Areas Ask a Librarian S&T Resources                                                                                                    |
| Search DoD Sites & Collections Y<br>Multis DoD Sites & Collections Sea<br>Technical Reports                                                                                                    | More Search Options U                                                                                                    |
| DTIC Web Site                                                                                                    | Font size: A A                                                                                                    |
| Wultisearch<br>Welcome to DTIC:<br>Provider of DoD Technica<br>information to Support the<br>Warfighter<br>The Defense Technical Information<br>Center (DTIC®) serves the DoD<br>community as the largest central<br>resource for DoD and government-<br>funded scientific, technical, engineering,<br>and business related information<br>available today.<br>Read more | DoD R&E Success Story         Image: Story         Image: Story |
| Quick Links                                                                                                    | spacecraft April 22 at Capo, Transveral Air Station, Fla.<br>The X-379 Orbital Test Vehich will provide<br>Full Story 🗐                                                                                                    |
| Announcements                                                                                                    | and Frank                                                                                                    |
| Directions to DTIC                                                                                                    | Customer readback                                                                                                    |
| DTIC Online Navigation Guide                                                                                                    | OTC                                                                                                    |
| Employment                                                                                                    | TRADUC <sup>®</sup> Improvised Explosive                                                                                                    |
| Technical Reports(formerly Public STINET)                                                                                                    |                                                                                                    |
| Training                                                                                                    | Search options                                                                                                    |
|                                                                                                    | Awards                                                                                                    |

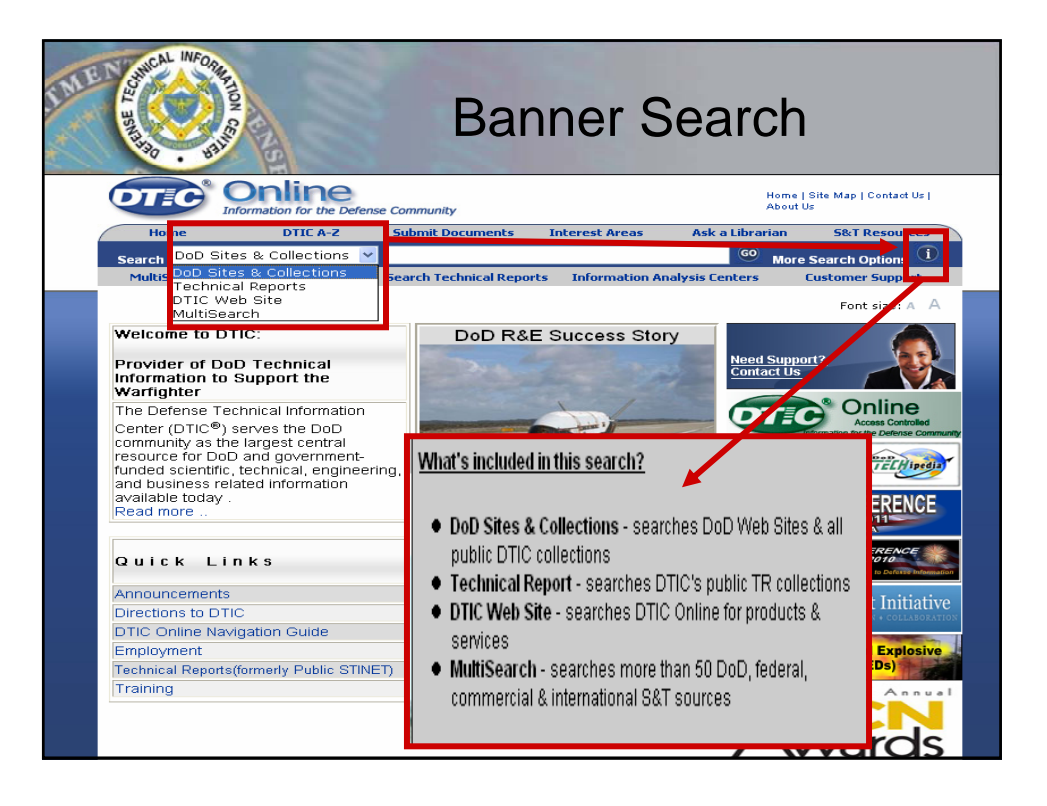

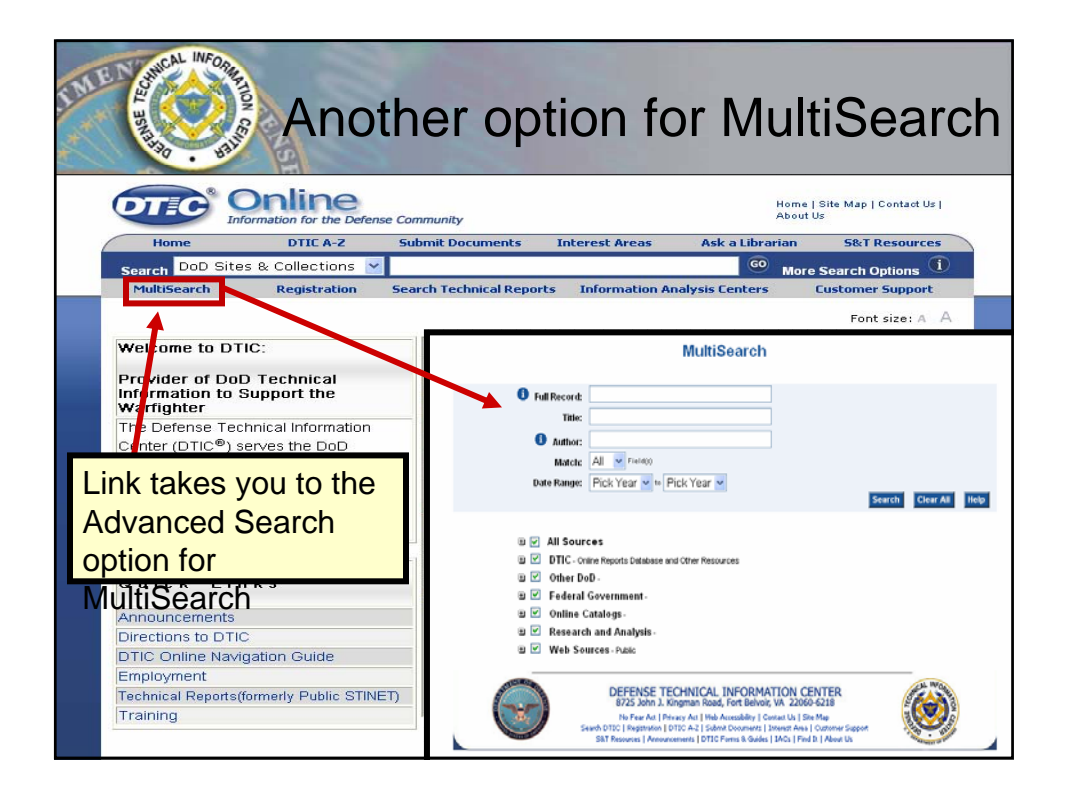

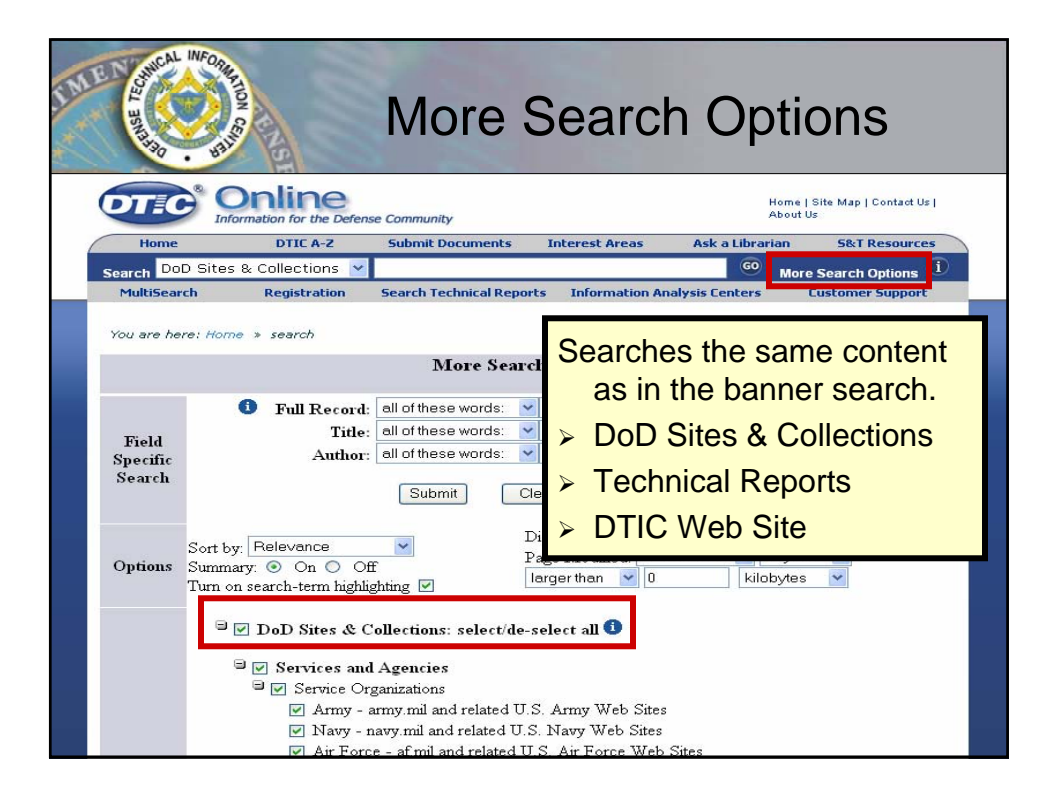

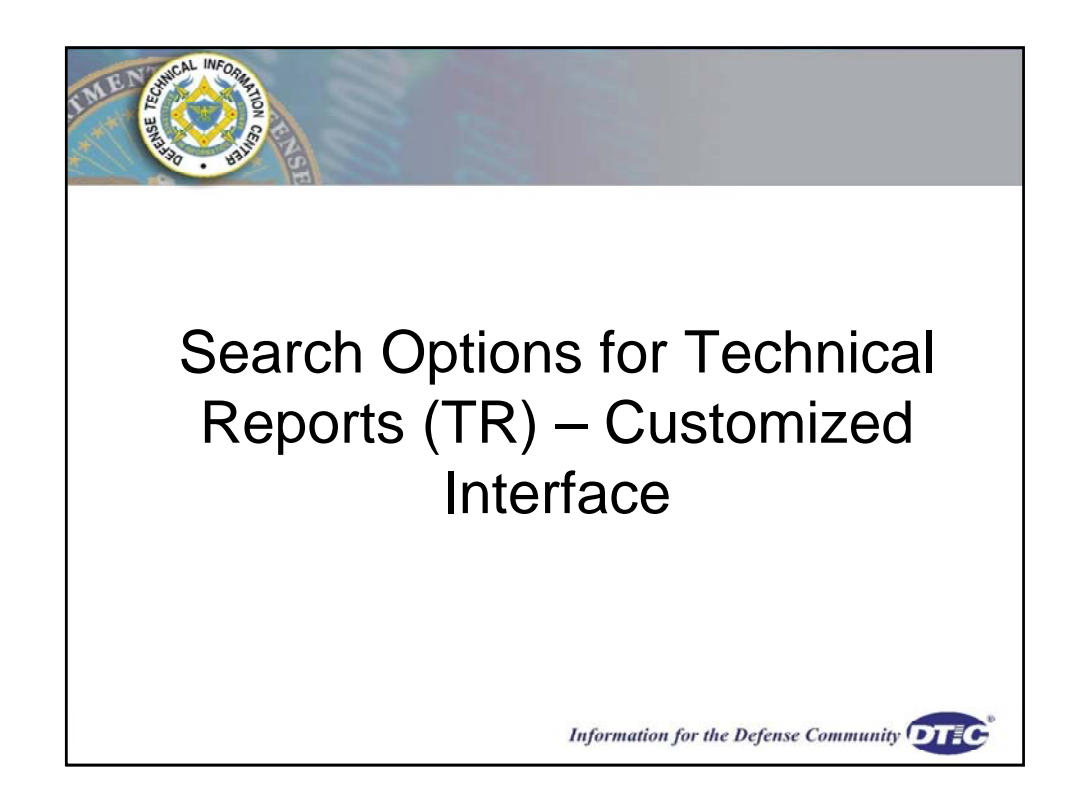

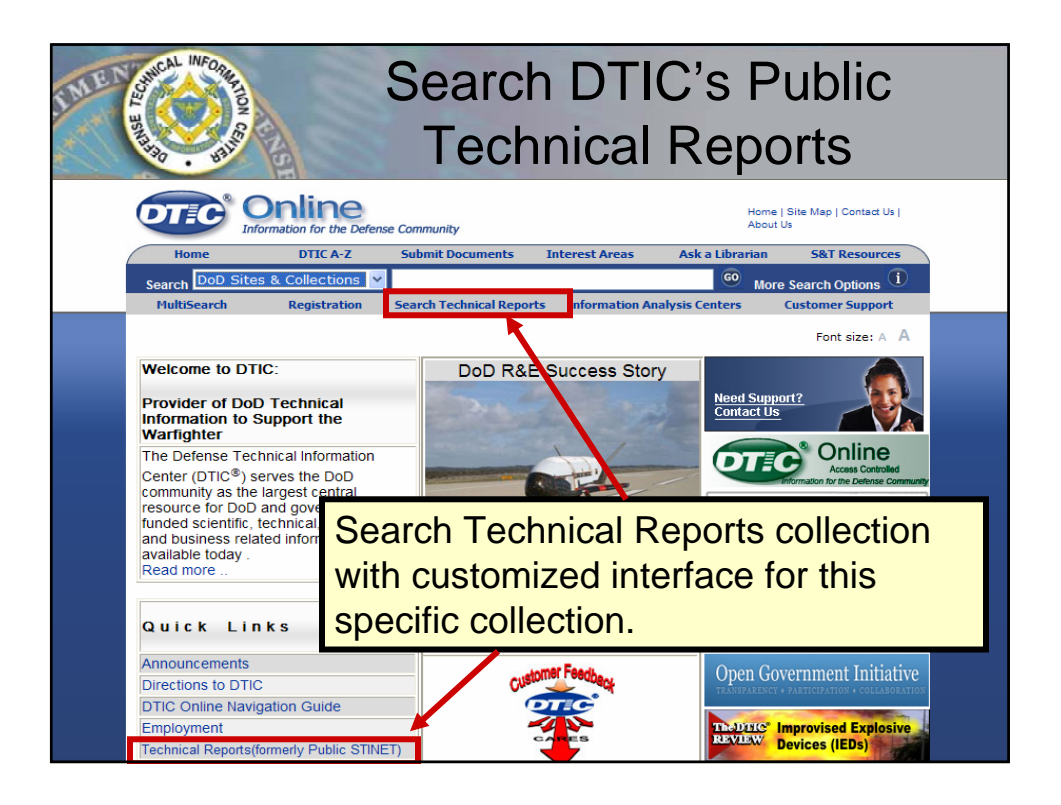

| Search DTIC's Public TR<br>Simple Search                                               |                                                                        |                                                        |                    |                                                              |                                                                         |
|----------------------------------------------------------------------------------------|------------------------------------------------------------------------|--------------------------------------------------------|--------------------|--------------------------------------------------------------|-------------------------------------------------------------------------|
| Home                                                                                   | Donline<br>formation for the Defer<br>DTIC A-Z                         | nse Community Submit Documents                         | Interest Areas     | Home  <br>About L<br>Ask a Librarian                         | Site Map   Contact Us  <br>Js<br>S&T Resources                          |
| NultiSearch<br>You are I<br>Public Technic<br>(Simple Search<br>Search Tips 🖻          | Registration<br>here: Home » searc<br>al Reports<br>I)<br>Boolean Chan | Search Technical Repo<br>th > tr<br>ge                 | orts Information A | Public TR S<br>Public TR S<br>Simple -<br>DTIC Coll<br>These | Font size: A<br>Searches<br>Advanced Searches<br>aurus<br>anta Searches |
| Perform a simple<br>Search for :<br>nanotechnology<br>Search Cle<br>Limit search to te | e search of DTIC's<br>ar Query<br>chnical reports with                 | s Technical Reports<br>n <b>Full Text</b> links availa | Collection         | Look of Publ                                                 | ic STINET                                                               |

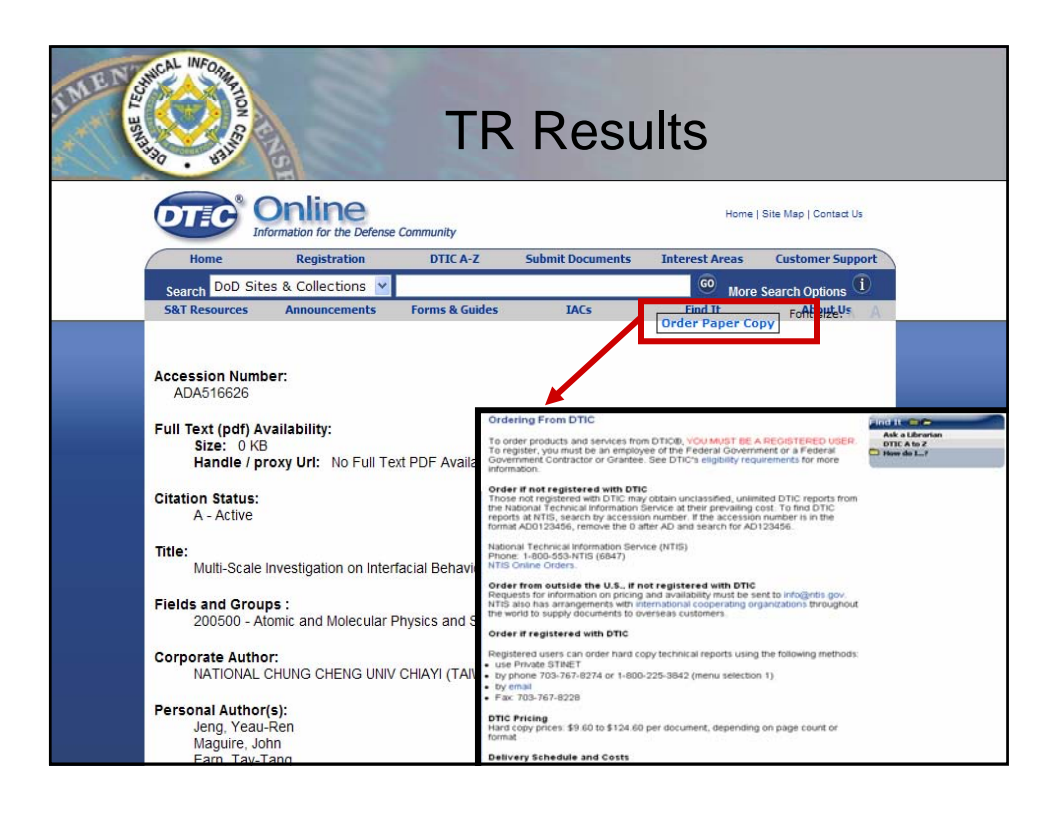

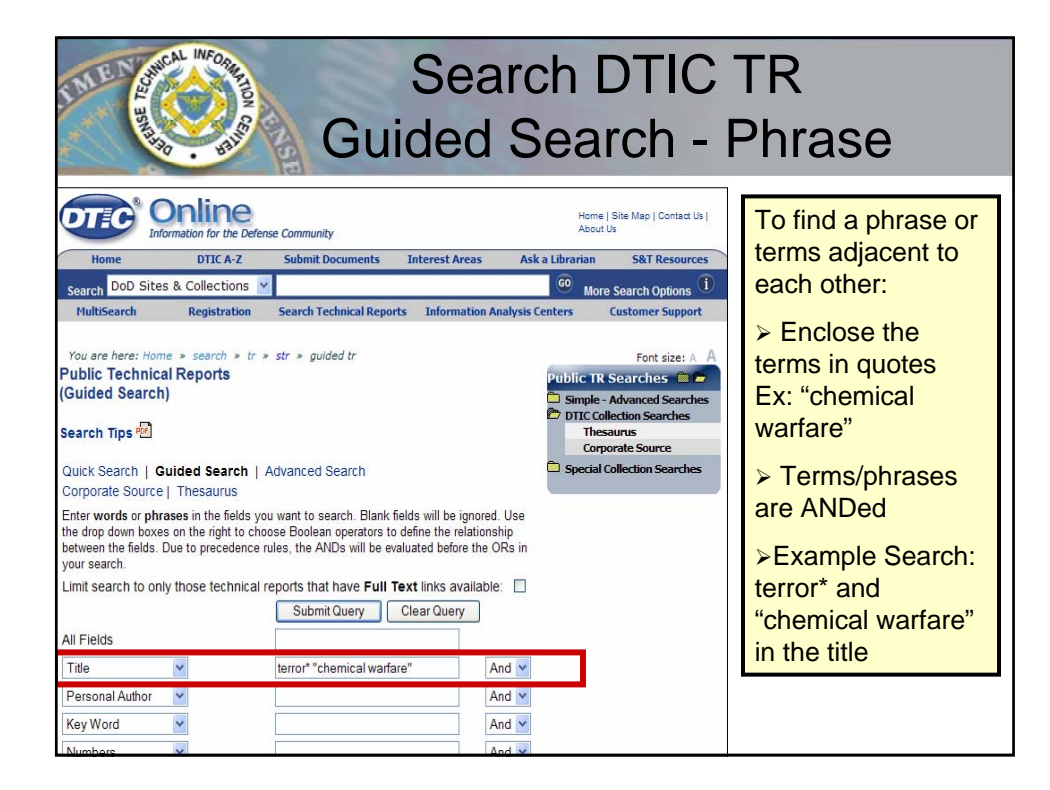

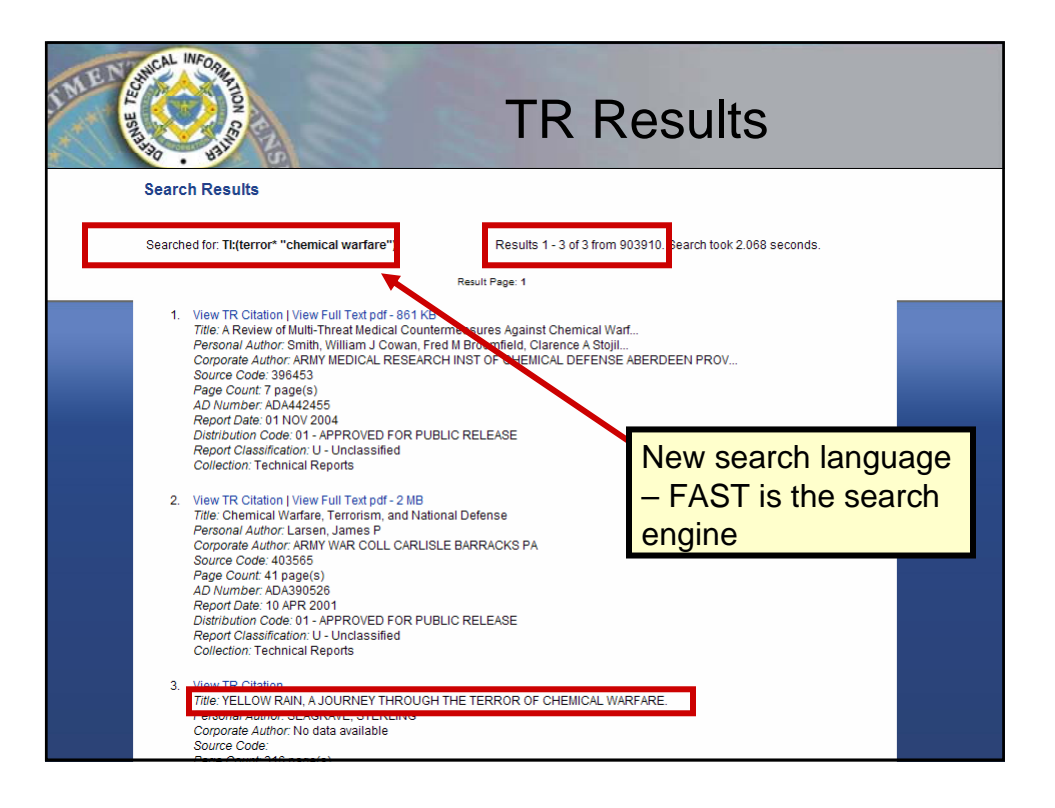

| Search DTIC TR<br>Guided Search                                                                                                    |                                                                                                    |                                                                                                    |  |  |
|----------------------------------------------------------------------------------------------------|----------------------------------------------------------------------------------------------------|----------------------------------------------------------------------------------------------------|--|--|
| Optional Search Parameter<br>Make a selection from the pull d<br>limit your search results. Blank f<br>Report Date is:<br>Display Options:<br>Make a selection from the pull d<br>limit your search results. Blank f | S:<br>own boxes or accept the default value in the fields below to<br>ields will be ignored.<br>Newer Than: Anytime<br>Submit Query<br>Clear Query<br>bwn boxes or accept the default value in the fields below to<br>ields will be ignored. | The Default for<br>Sort in three<br>search<br>interfaces<br>(Quick, Guided,<br>Advanced) to<br>Report Date in<br>Descending<br>Order. |  |  |
| Sort by:                                                                                                    | Report Date - Descending                                                                                                    |                                                                                                    |  |  |
| Number of Hits per Page:                                                                                                    | 30 🔽<br>Submit Query Clear Query                                                                                                    |                                                                                                    |  |  |

| Search DTIC T                                                                                                    | R               |
|----------------------------------------------------------------------------------------------------|-----------------|
| Guided Searc                                                                                                    | h               |
| Public Technical Reports<br>(Guided Search)                                                                                                    |                 |
| Search Tips ® DTIC Collection Searches                                                                                                    | Field searching |
| Quick Search   Guided Search   Advanced Search<br>Corporate Source   Thesaurus                                                                                                    | with pull down  |
| Enter vords or ophrases in the fields you want to search. Blank fields will be ignored. Use the drop down boxes<br>on the right to choose Borelan operators to define the relationship between the fields. Due to precedence<br>rules, the ANDs will be evaluated before the ORs in your search. | DOXES           |
| Limit search to only those technical reports that have Full Text links available:                                                                                                    | Boolean         |
| All Fields                                                                                                    | operators       |
| Title v radar And v                                                                                                    | Den't mix       |
| Personal Author 🖌 smith                                                                                                    | Dontmix         |
| Key Word And V                                                                                                    | ANDs and ORs    |
| Numbers  And                                                                                                    |                 |
| Abstract Y And Y                                                                                                    |                 |
| Abstract M And M                                                                                                    |                 |
| Find a descriptor from the Thesaurus.                                                                                                    |                 |
| Descriptor (exact) 💌 And 💌                                                                                                    |                 |
| Searches the unique code for an organization found in the Corporate Source<br>database.                                                                                                    |                 |
| Source Code 💌                                                                                                    |                 |
| Submit Query Clear Query                                                                                                    |                 |

| A REAL INFORMATION OF THE PARTY OF THE PARTY | Search DTI<br>Combination S                                                                                                    | C TR<br>earches                                                                                                    |
|----------------------------------------------------------------------------------------------------|----------------------------------------------------------------------------------------------------|----------------------------------------------------------------------------------------------------|
| Public Technical Reports<br>(Guided Search)<br>Search Tips 🖗<br>Quick Search   Guided Search<br>Corporate Source   Thesaurus<br>Enter words or phrases in the field<br>the drop down boxes on the right to<br>between the fields. Due to preceder<br>your search.<br>Limit search to only those techni<br>All Fields<br>Title 💌<br>Personal Author 💌<br>Numbers 💌<br>Abstract<br>Abstract<br>Find a descriptor from the Thesauru<br>Descriptor (exact) 💌<br>Searches the unique code for an org                                                                                                    | h   Advanced Search<br>Is you want to search. Blank fields will be ignored. Use<br>o choose Boolean operators to define the relationship<br>nce rules, the ANDs will be evaluated before the ORs in<br>ical reports that have <b>Full Text</b> links available:<br>Submit Query Clear Query<br>And Y<br>And Y<br>And Y<br>S.<br>And Y<br>And Y<br>And Y<br>And Y<br>And Y<br>And Y<br>And Y<br>And Y<br>And Y | Combination<br>Searches:<br>Select:<br>Narrative in the<br>pull down box<br><u>NAR</u> :<br>Searches<br>title, abstract,<br>descriptive note<br>field and<br>supplemental<br>note field. |
| database.                                                                                                    |                                                                                                    |                                                                                                    |

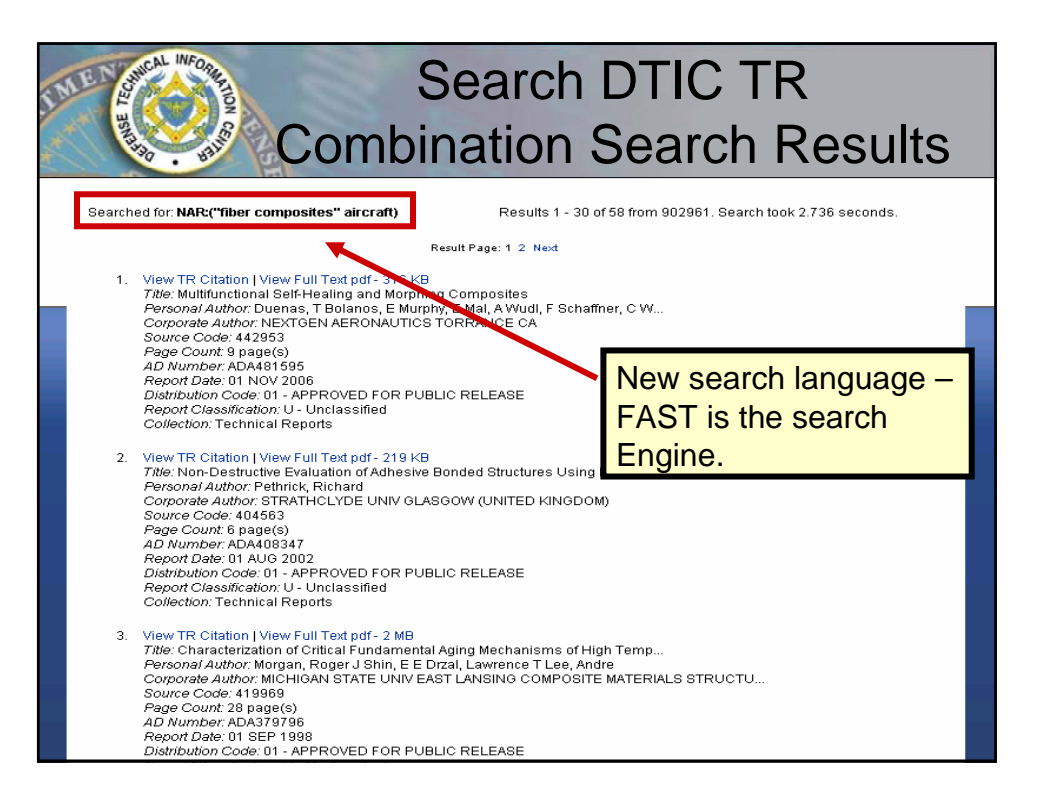

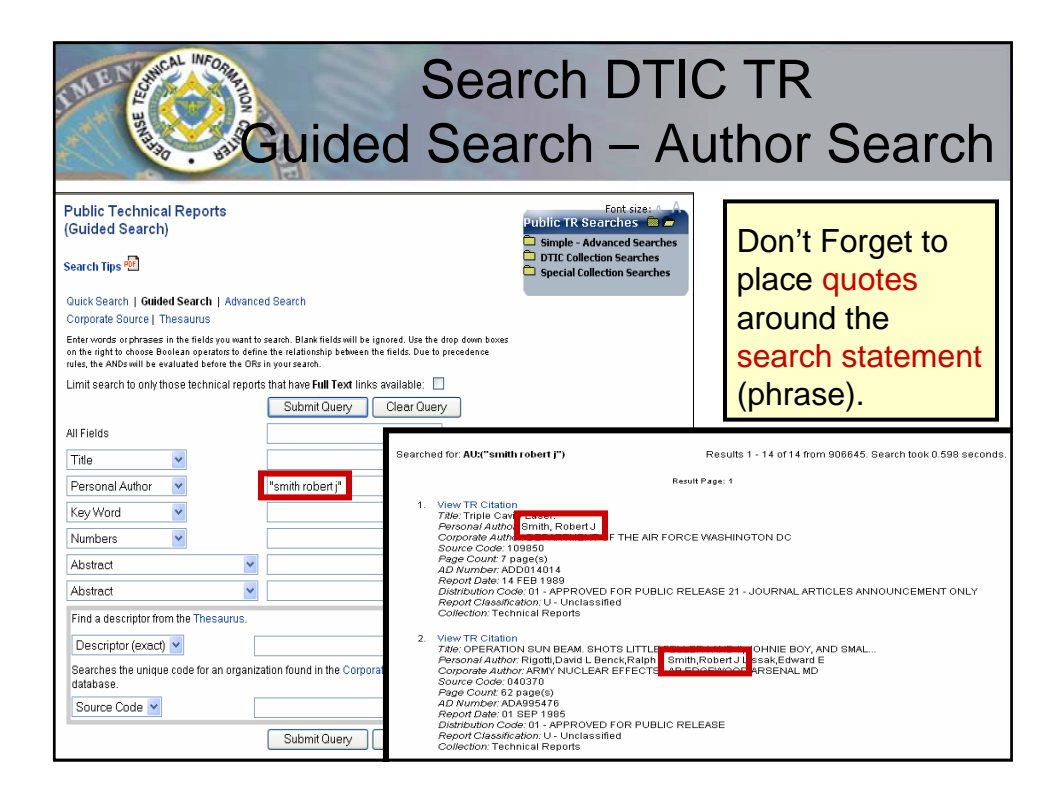

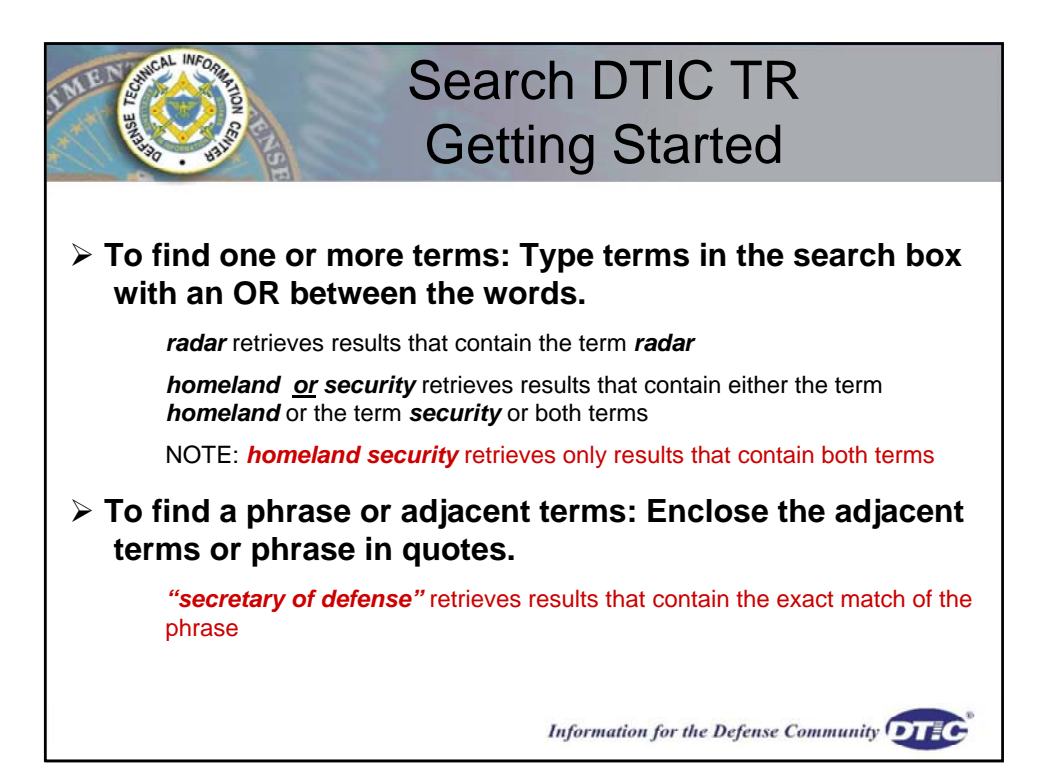

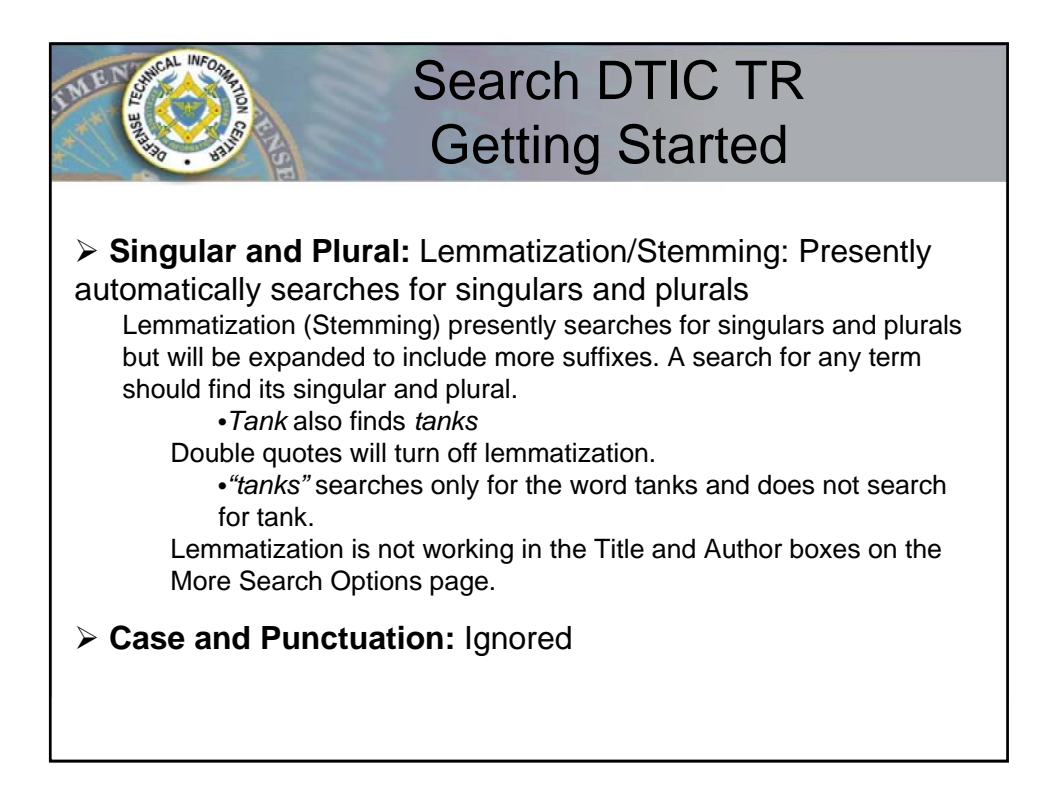

## Search DTIC TR Author Search

Authors vary the forms of their names and are entered "as is" on submitted documents. Search an author's name more than one way.

Invert the name

• Place quotes around the search statement (phrase) Use no other punctuation

To find all versions of a name, it is recommended to use this broad search and leave out the middle initial since the author may not have used it.

"smith r" or "smith robert"

*Smith, Robert Smith, Robert* Q *Smith, Robert* Dale Smiths, RSmith, R DanielSmith, R SSmith, R AllenSmith, R D

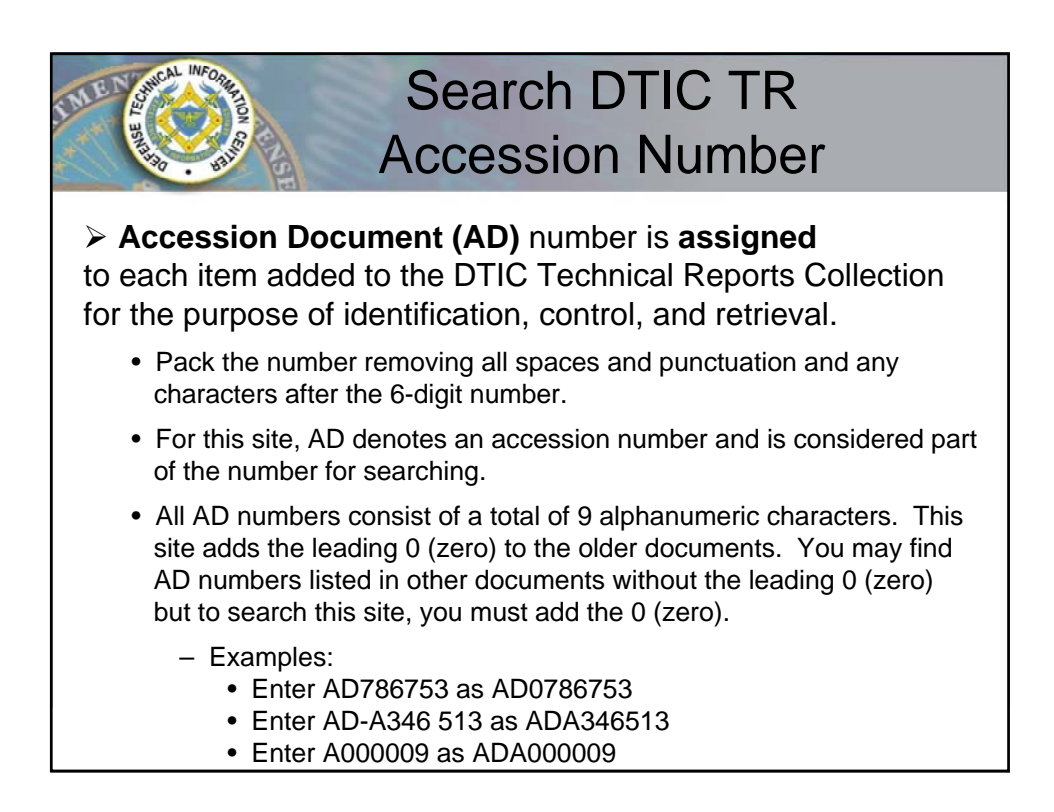

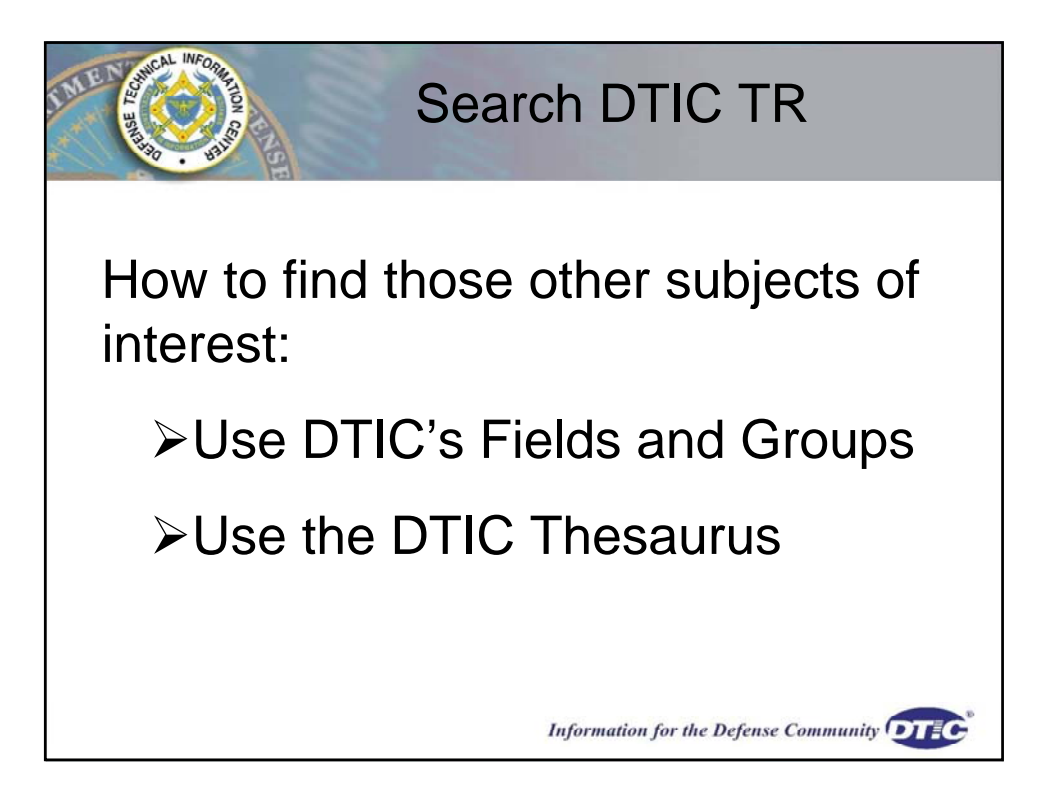

| Search D                                                                                                    | TIC TR - Guided                        |
|----------------------------------------------------------------------------------------------------|----------------------------------------|
|                                                                                                    | Search                                 |
| You are here: Home » search » tr » str » guided tr<br>Public Technical Reports<br>(Guided Search)                                                                                                    | Font size: A A                         |
| Search Tips 🕅                                                                                                    | select Fields and Groups.              |
| Quick Search   Guided Search   Advanced Search<br>Corporate Source Thesaurus                                                                                                    | Search the Thesaurus for               |
| Enter words or phrases in the fields you want to search. Blank the drop down boxes on the right to choose Boolean operators to between the fields. Due to precedence rules, the ANDs will be expour search. | descriptors (subject terms)            |
| Limit search to only those technical reports that have Full 3<br>Submit Query                                                                                                    | Fext links available: 🗖<br>Clear Query |
| All Fields                                                                                                    |                                        |
| Title                                                                                                    | And -                                  |
| Personal Author                                                                                                    | And 💌                                  |
| Key Word                                                                                                    | And 💌                                  |
| Numbers                                                                                                    | And 💌                                  |
| Fields and Groups                                                                                                    | And 💌                                  |
| Abstract                                                                                                    | And 💌                                  |
| Find a descriptor from the Thesaurus.                                                                                                    |                                        |
| Descriptor (exact)                                                                                                    | And 💌                                  |
| Complete the unique of the complete time for the Complete time the Complete time the Complete time the Complete time time time time time time time t                                                        |                                        |

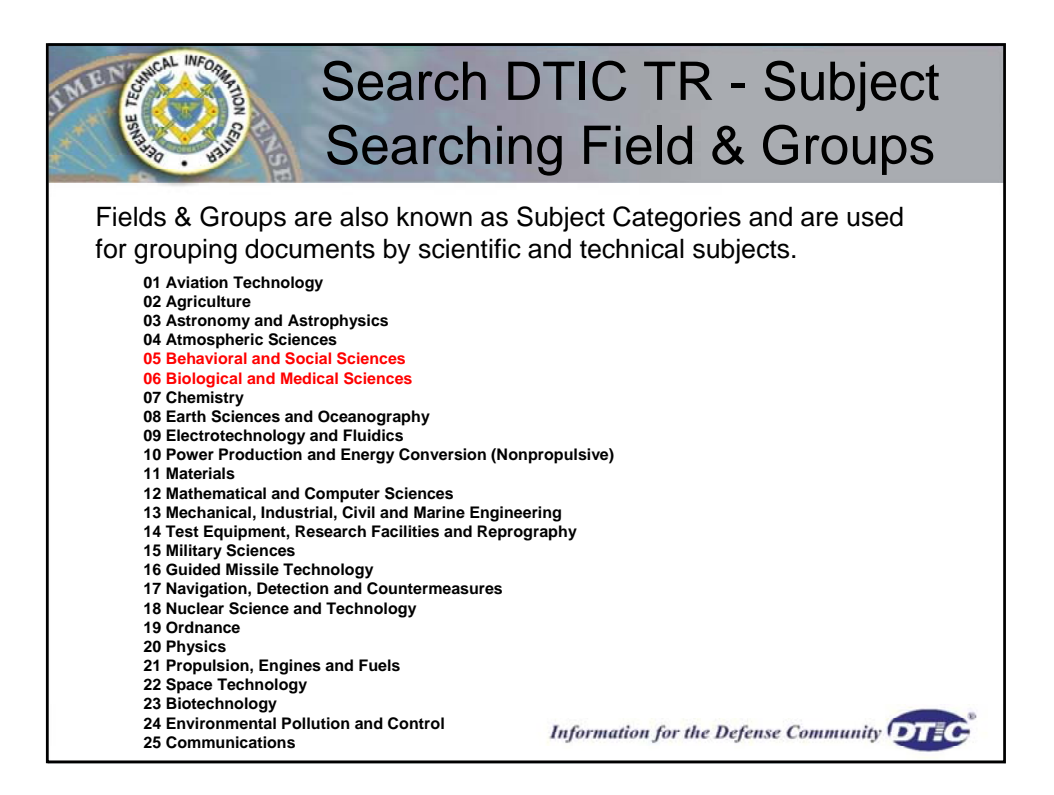

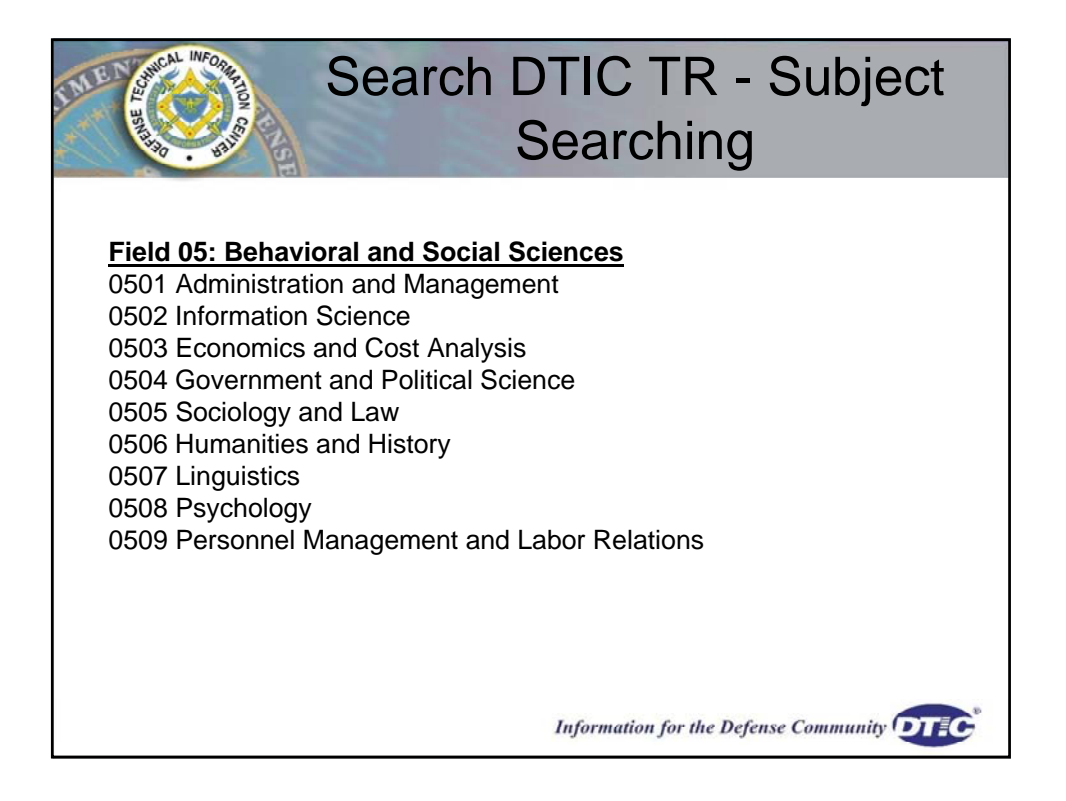

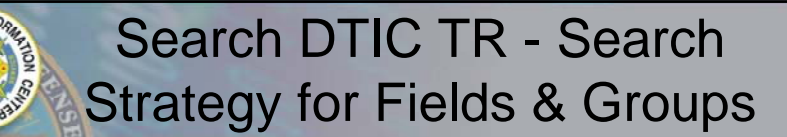

If the Field & Group you're searching is less than six digits, add zeros to the end of the number to make it six digits long.

Examples:

> To find all documents in the Field, Behavioral & Social Sciences, search  $05^*$ .

Searched for: FG:(05\*) = Results 123603 from 909582

 $\succ$  To find all documents in the Group, Humanities and History, search 0506\* or 050600

Searched for: FG:(0506\*) = Results 17418 from 909582

≻To find all documents in the Group, Psychology, search 0508\* or 050800.

> Searched for: FG:(0508\*) = Results 17120 from 90958

| LALE COMPANY                                                                                                    | Search DTIC T                                                                                                    | R - Search                                             |
|----------------------------------------------------------------------------------------------------|----------------------------------------------------------------------------------------------------|--------------------------------------------------------|
| St St                                                                                                    | rategy for Fiel                                                                                                    | ds & Groups                                            |
| Public Technical Reports<br>(Guided Search)                                                                                                    |                                                                                                    | Public TR Searches 🚔 🗁<br>🗅 Simple - Advanced Searches |
| Search Tips 🖻                                                                                                    |                                                                                                    | DTIC Collection Searches Special Collection Searches   |
| Quick Search   Guided Search  <br>Corporate Source   Thesaurus                                                                                            | Advanced Search                                                                                                    |                                                        |
| Enter <b>words</b> or <b>phrases</b> in the fields yu<br>the drop down boxes on the right to ch-<br>between the fields. Due to precedence<br>your search. | ou want to search. Blank fields will be ignored<br>oose Boolean operators to define the relations<br>rules, the ANDs will be evaluated before the C | l. Use<br>hip<br>DRs in                                |
| Limit search to only those technical                                                                                                    | reports that have Full Text links available                                                                                                    | e: 🗖                                                   |
|                                                                                                    | Submit Query Clear Query                                                                                                    |                                                        |
| All Fields                                                                                                    |                                                                                                    |                                                        |
| Title 💌                                                                                                    |                                                                                                    | And 🔽                                                  |
| Personal Author                                                                                                    | A                                                                                                    | And 🔽                                                  |
| Key Word                                                                                                    | A                                                                                                    | And 🔽                                                  |
| Numbers                                                                                                    | A                                                                                                    | And 💌                                                  |
| Fields and Groups                                                                                                    | 0508*                                                                                                    | And 💌                                                  |
| Abstract                                                                                                    | 4                                                                                                    | And 💌                                                  |
| Find a descriptor from the Thesaurus.                                                                                                    |                                                                                                    |                                                        |
| Descriptor (exact) 💌                                                                                                    | And                                                                                                    | •                                                      |

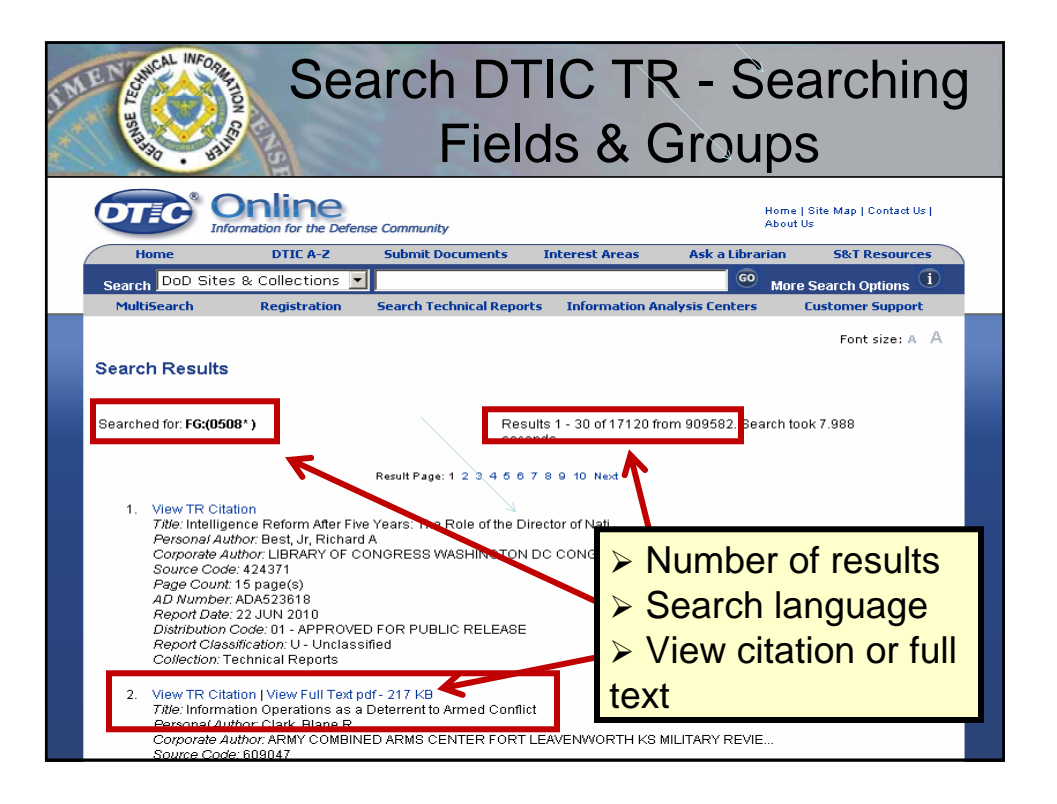

| Sear                                                                                | rch DTIC TR - Searching<br>Fields & Groups                                                                                                    |
|-------------------------------------------------------------------------------------|----------------------------------------------------------------------------------------------------|
| Accession Number:<br>ADA522549                                                      |                                                                                                    |
| Full Text (pdf) Availability:<br>Size: 217 KB<br>Handle / proxy Url: http://handle. | dtic.mil/100.2/ADA522549                                                                                                    |
| Citation Status:<br>A - Active                                                      |                                                                                                    |
| Title:<br>Information Operations as a Deterre                                       | ent to Armed Conflict                                                                                                    |
| Fields and Groups :<br>050400 - Government and Political<br>050800 - Psychology     | Science                                                                                                    |
| Corporate Author:<br>ARMY COMBINED ARMS CENTER                                      | Abstract:<br>Information Operations (IO) provide the commander with nonlethal, flexible deterrent options. Applying IO this<br>was is vable for bind state and opstate adversaries. The oreatest innact will vary depending on the particular core                                                                                                    |
| Personal Author(s):<br>Clark, Blane R                                               | way is brack to down and a bit homatic or performance and a particular the starting of the particular of the particular        |
| Report Date:<br>Jun 2010                                                            | have essentially consisted of only one or two core capabilities as tactical enablers rather than synergistic combinations<br>for a strategic effect. Information operations planned, integrated, and executed as part of a combatant command's<br>campaign plan during phase I provide the commander with nonkinetic, nonlethal options to achieve strategic                                                                                                    |
| Media Count:<br>9 Pages(s)                                                          | Delectives. The probability of effectiveness in phase I rises when commanders integrate IO into deliberate and crisis<br>action planning cycles. Such integration should occur from inception and be included in ingrous Joint targeting<br>processes. Measures of effectiveness must be developed to inform any decisions to re-engage or terminate IO actions<br>actions in the such as the such as the su |
| Organization Type:<br>A - ARMY                                                      | Distribution Limitation(s):<br>01 - APPROVED FOR PUBLIC RELEASE                                                                                                    |
| Report Number(s):                                                                   | Source Code:<br>609047                                                                                                    |

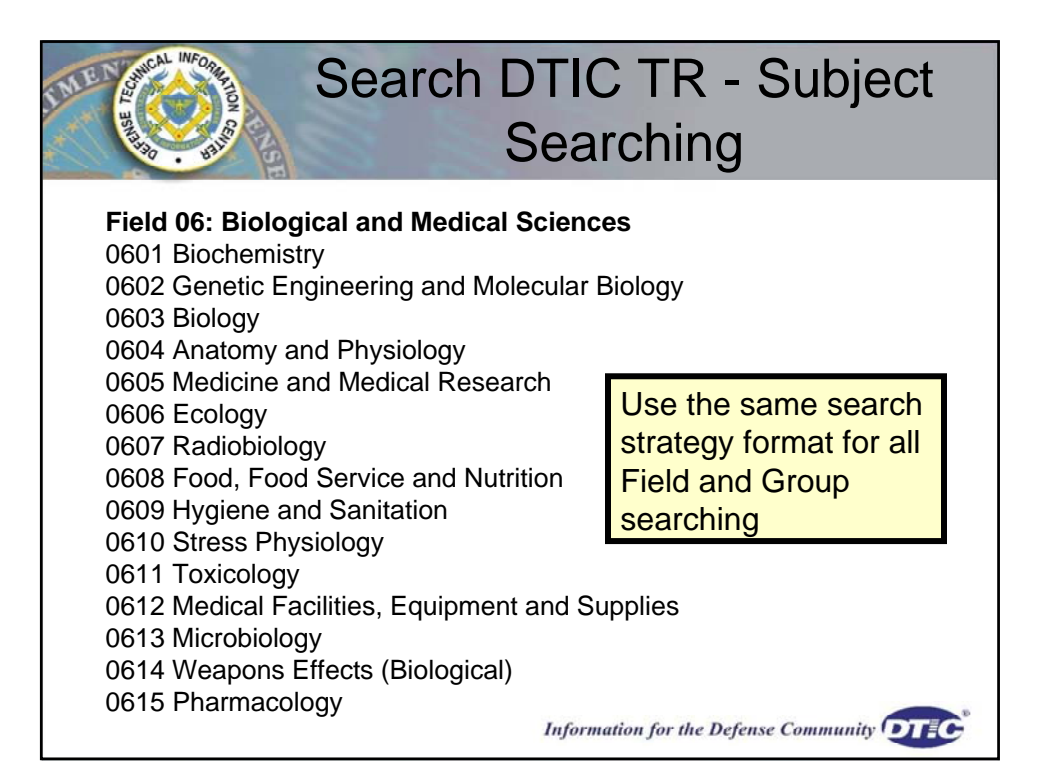

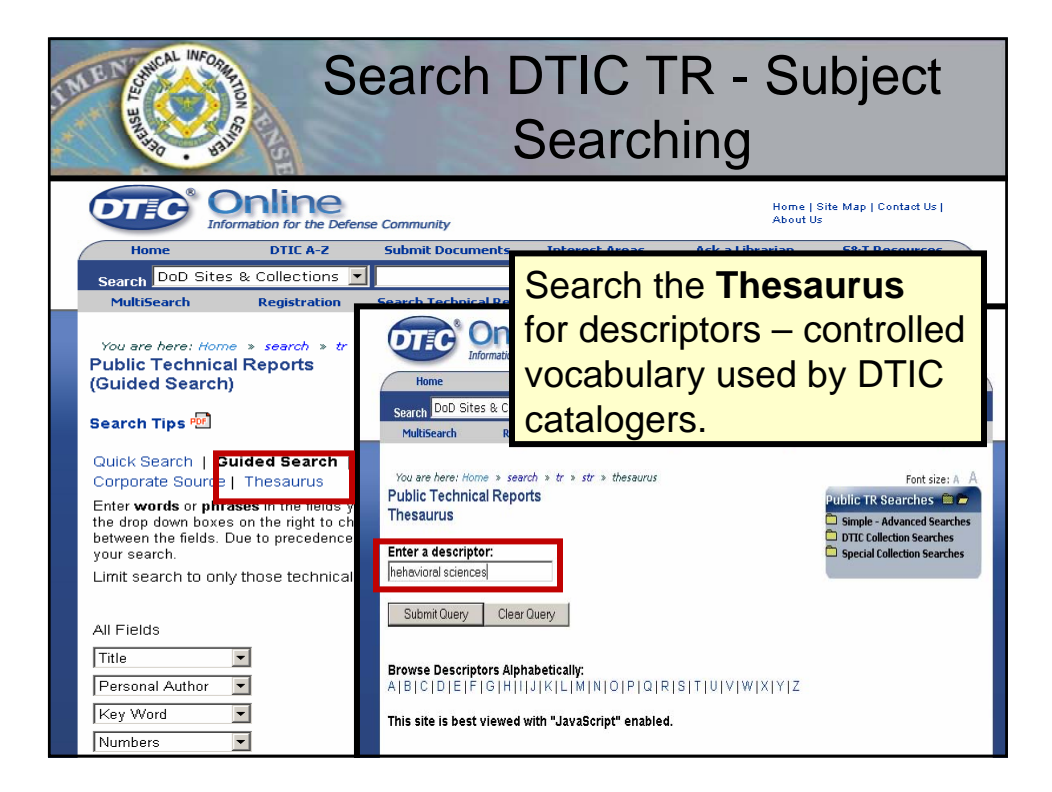

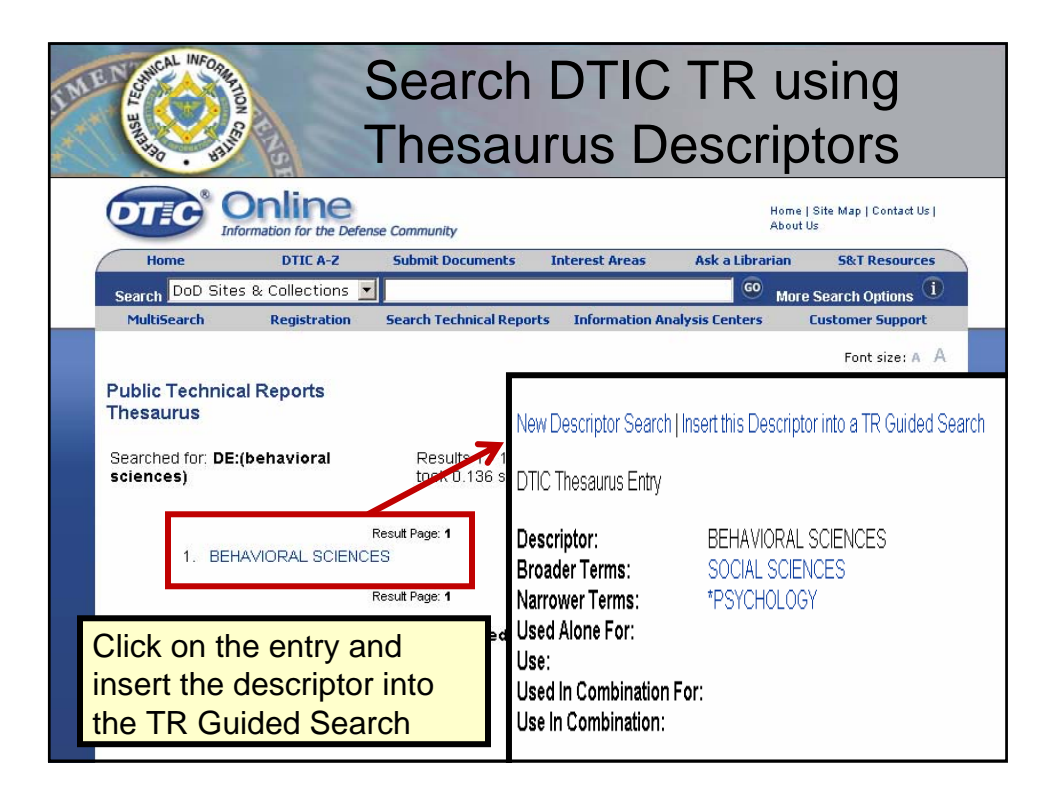

| THE STICAL INFORME                                                                                                    | Search DTIC T                                                                                                    | R using                                              |
|----------------------------------------------------------------------------------------------------|----------------------------------------------------------------------------------------------------|------------------------------------------------------|
| and the second second s | Thesaurus Des                                                                                                    | criptors                                             |
| Public Technical Reports<br>(Guided Search)                                                                                                    |                                                                                                    | Public TR Searches 🗎 🖻                               |
| Search Tips 🚾                                                                                                    |                                                                                                    | DTTC Collection Searches Special Collection Searches |
| Quick Search   Guided Search  <br>Corporate Source   Thesaurus                                                                                                    | Advanced Search                                                                                                    |                                                      |
| Enter <b>words</b> or <b>phrases</b> in the fields y<br>the drop down boxes on the right to ch<br>between the fields. Due to precedence<br>your search.                                                                                                    | ou want to search. Blank fields will be ignored. Use<br>oose Boolean operators to define the relationship<br>rules, the ANDs will be evaluated before the ORs in |                                                      |
| Limit search to only those technical                                                                                                    | reports that have Full Text links available:                                                                                                    |                                                      |
|                                                                                                    | Submit Query Clear Query                                                                                                    |                                                      |
| All Fields                                                                                                    |                                                                                                    |                                                      |
| Title                                                                                                    | And 💌                                                                                                    | ĺ                                                    |
| Personal Author                                                                                                    | And 💌                                                                                                    |                                                      |
| Key Word                                                                                                    | And 💌                                                                                                    |                                                      |
| Numbers                                                                                                    | And 💌                                                                                                    |                                                      |
| Abstract                                                                                                    | And 💌                                                                                                    |                                                      |
| Abstract                                                                                                    | And 💌                                                                                                    |                                                      |
| Find a descriptor from the Thesaurus.                                                                                                    |                                                                                                    | 1                                                    |
| Descriptor (exact) 💌                                                                                                    |                                                                                                    |                                                      |
| Searches the unique code for an organi                                                                                                    | zation found in the Corporate Source                                                                                                    |                                                      |

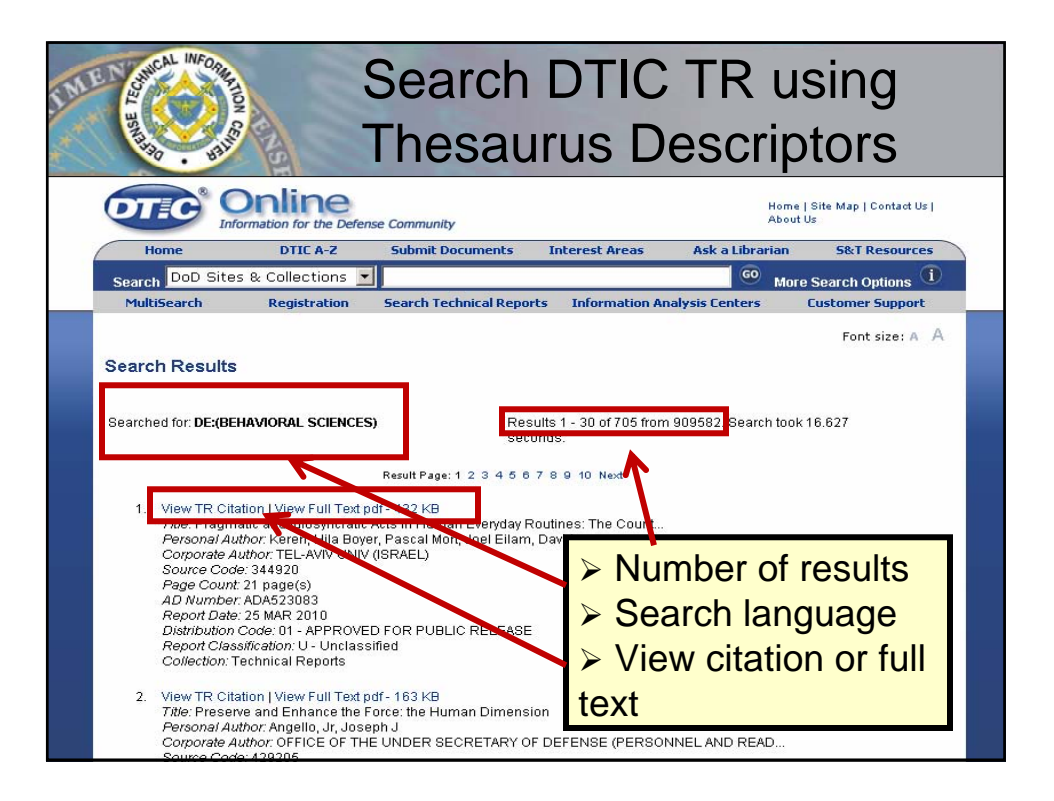

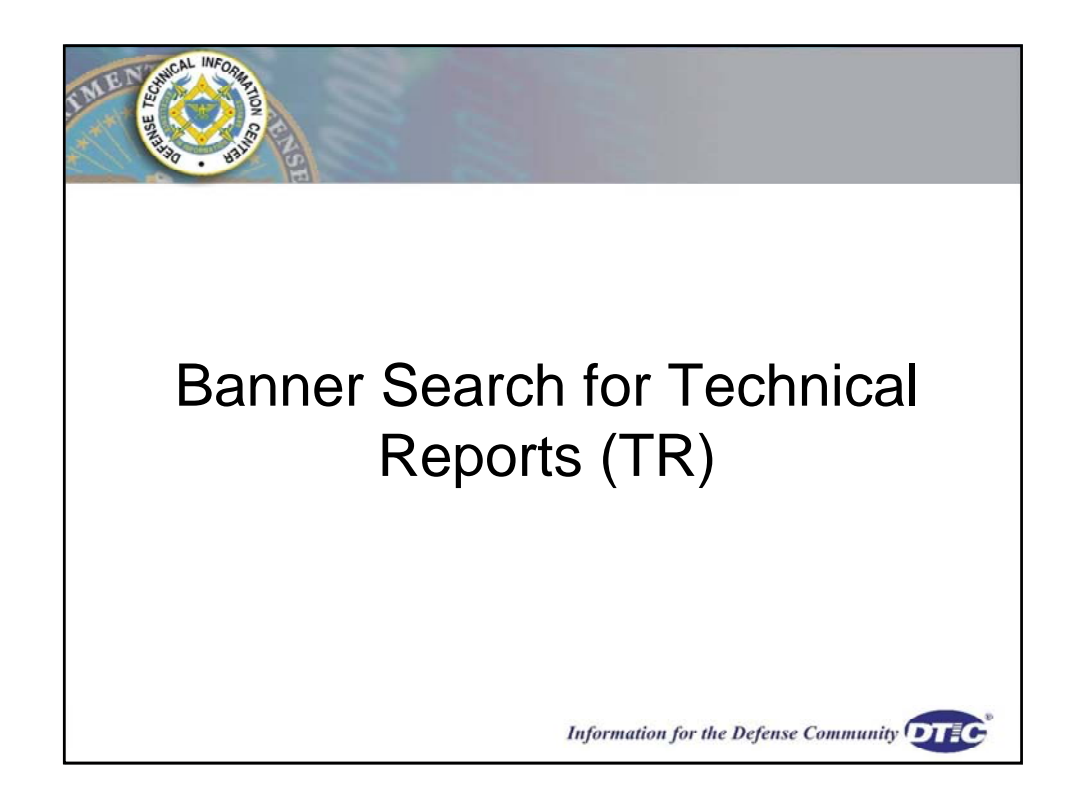

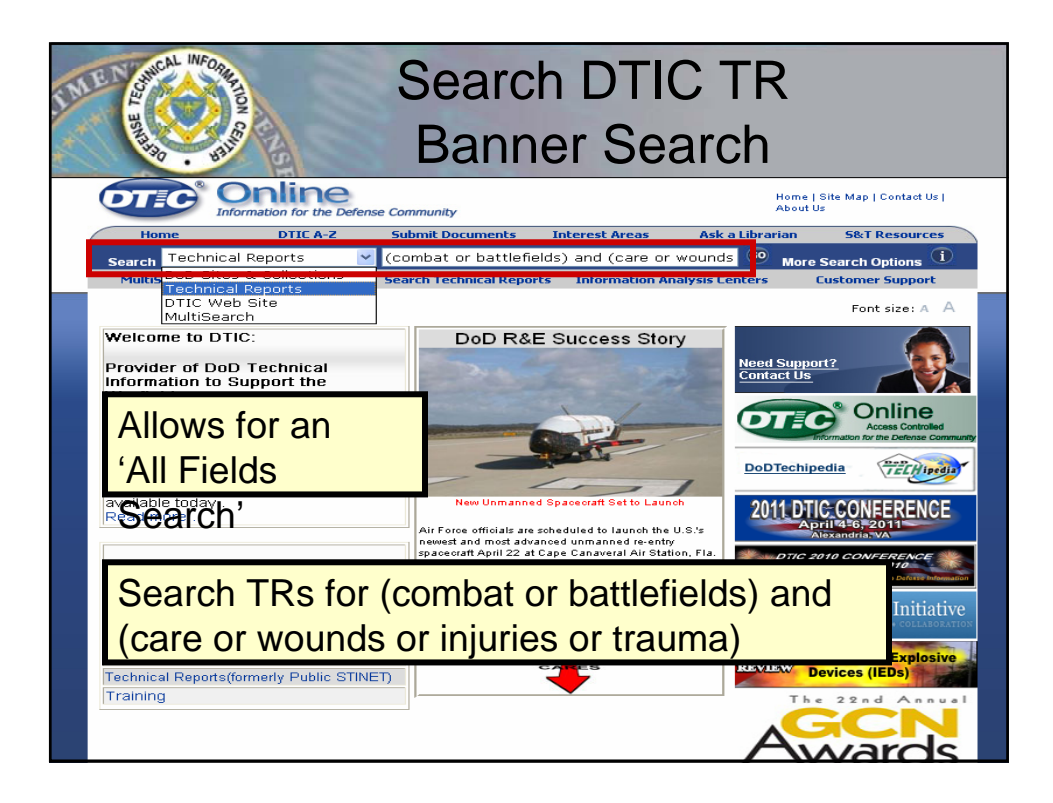

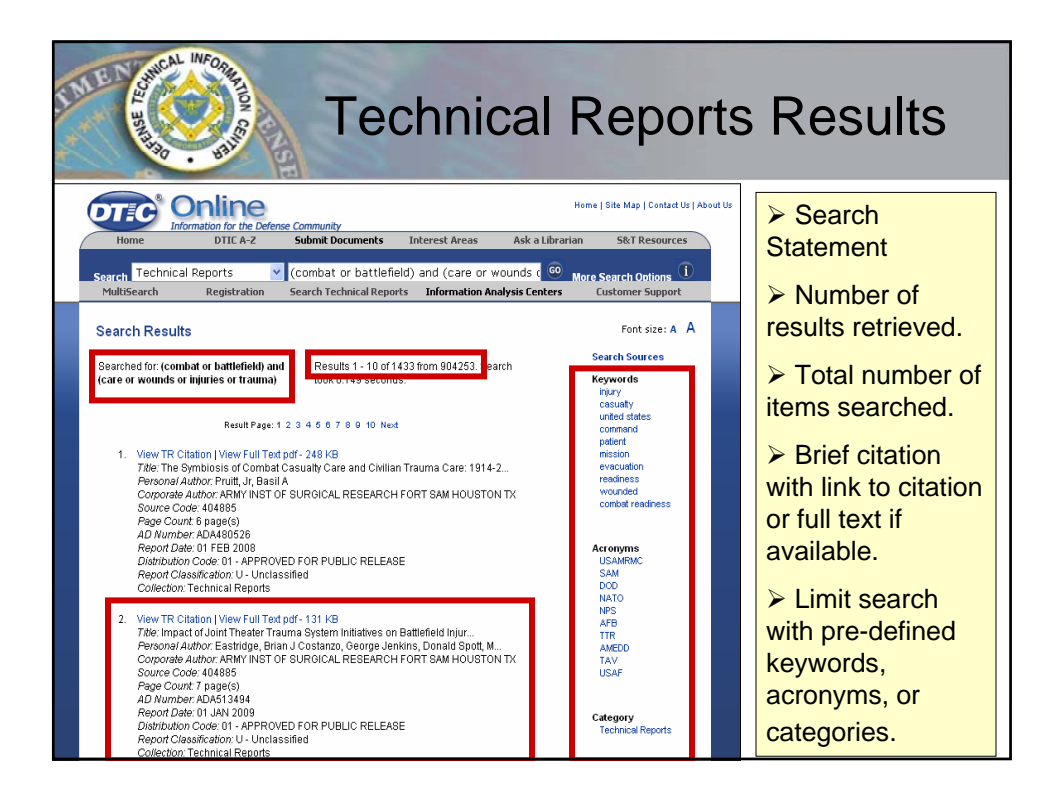

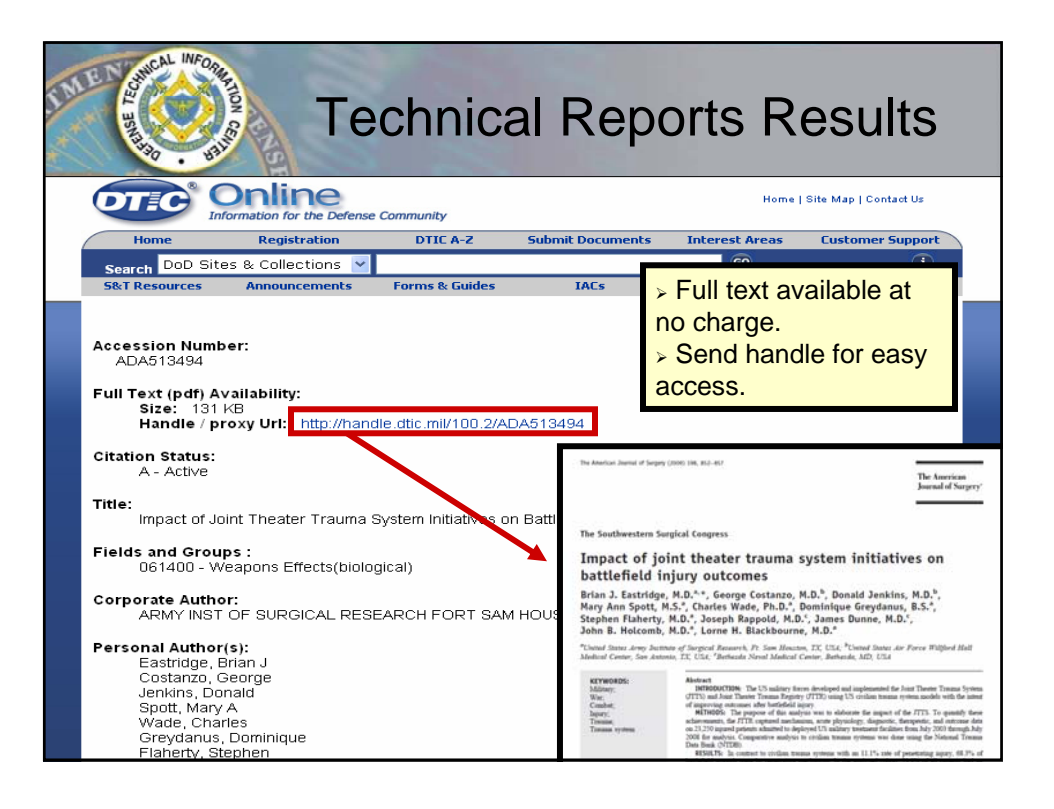

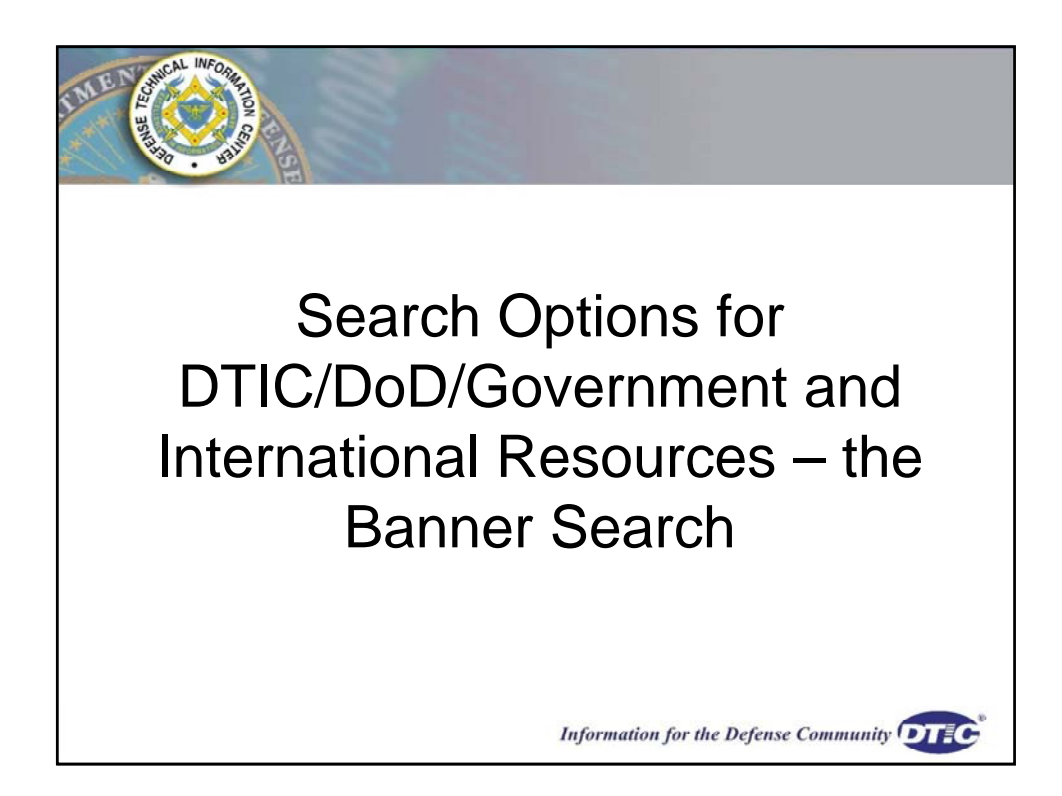

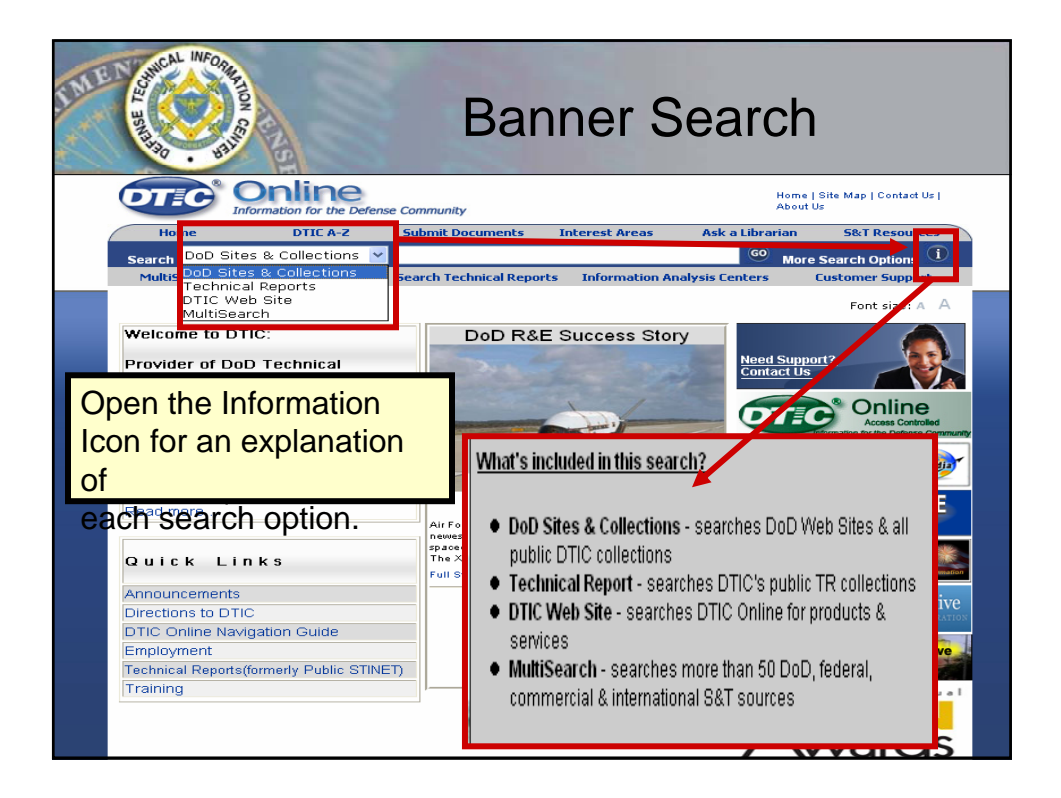

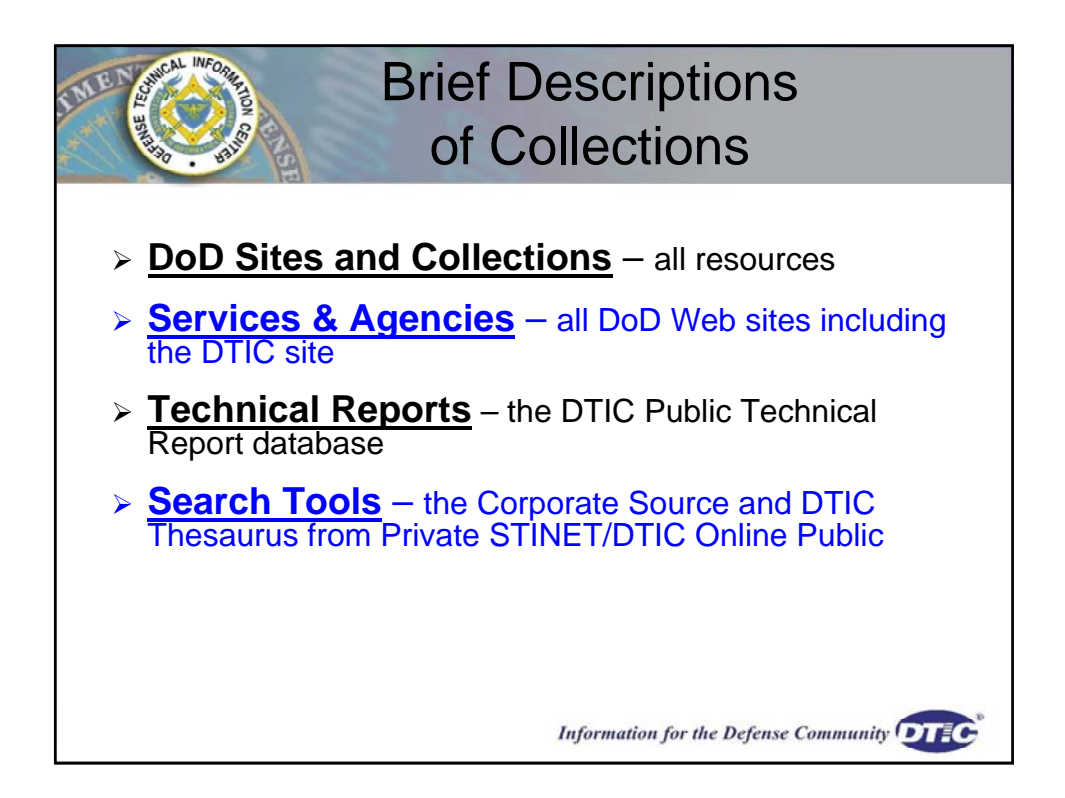

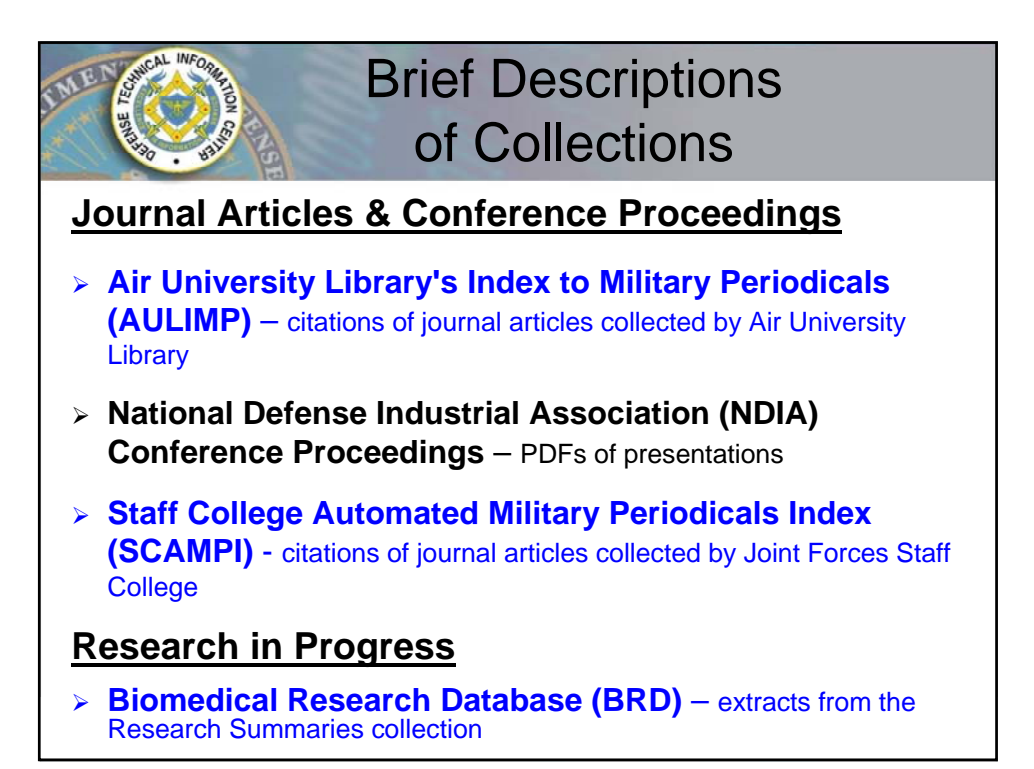

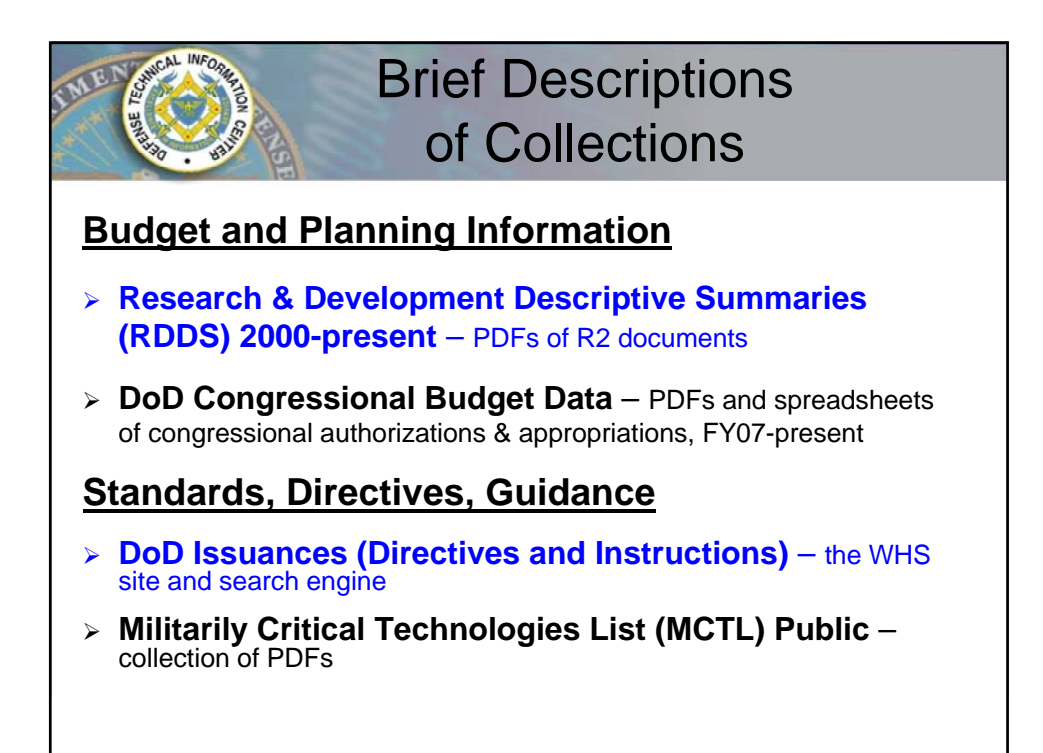

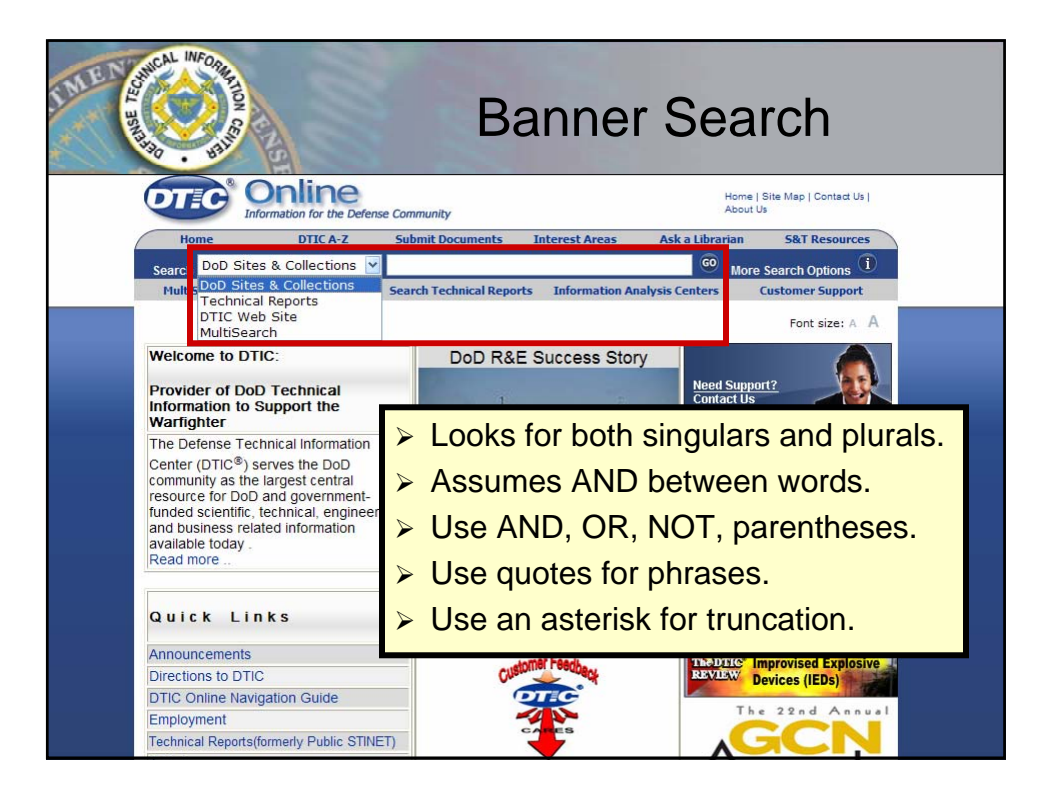

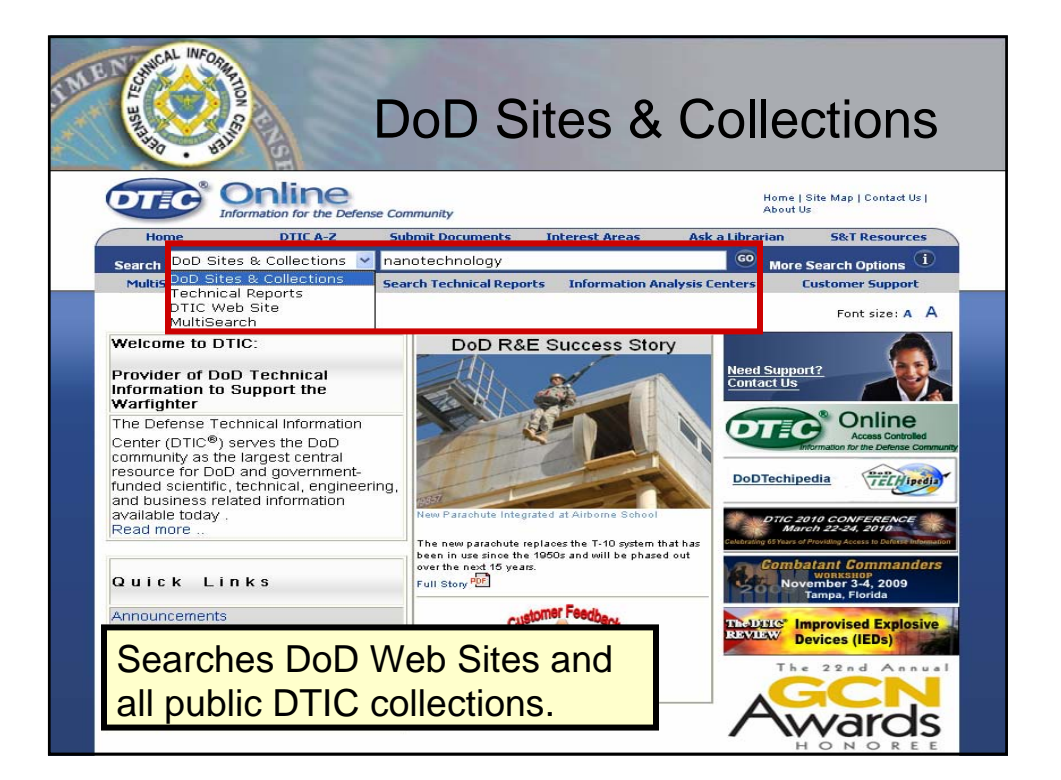

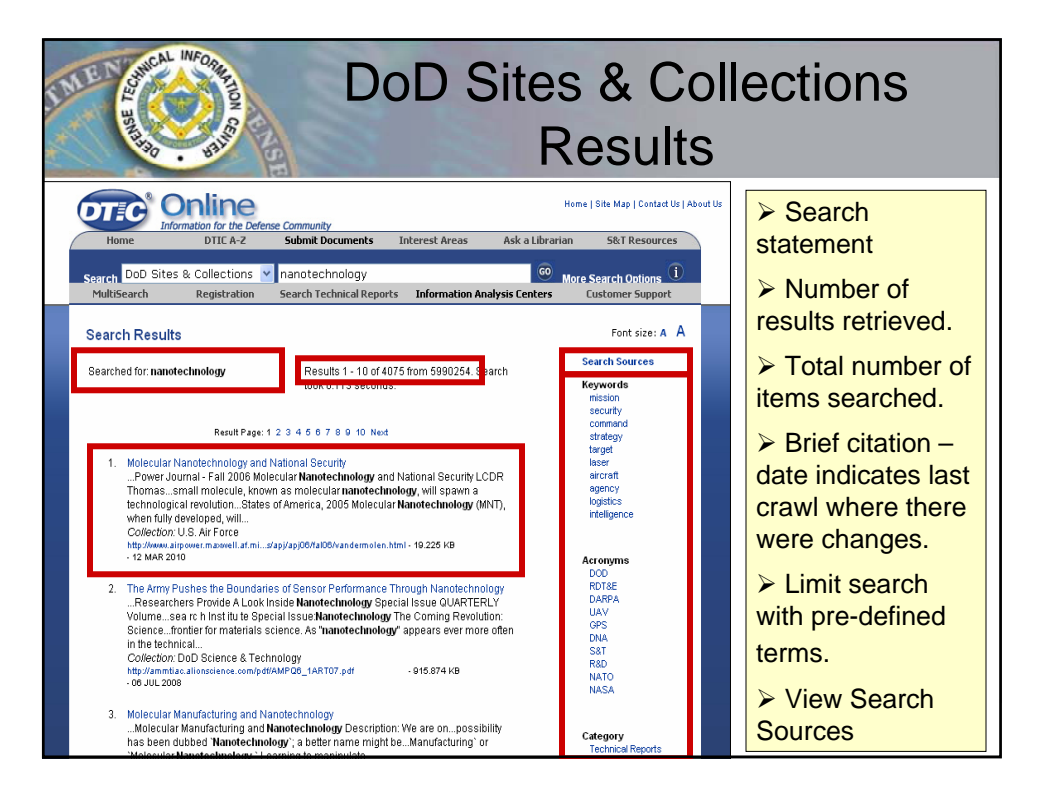

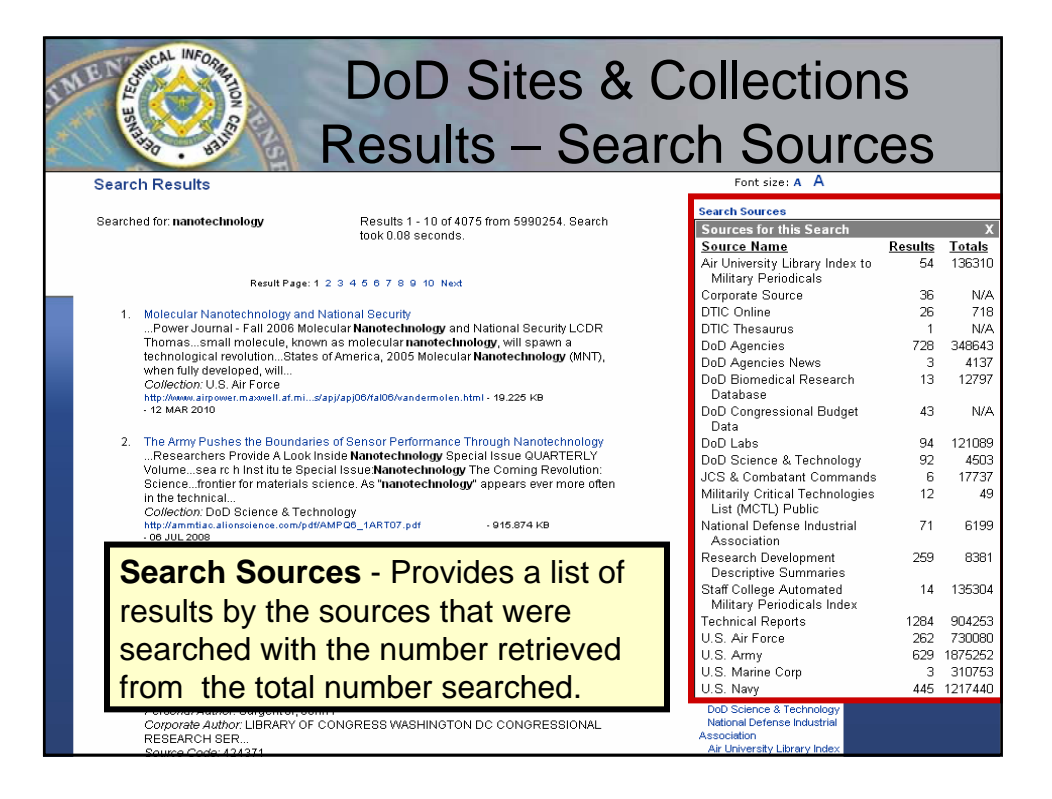

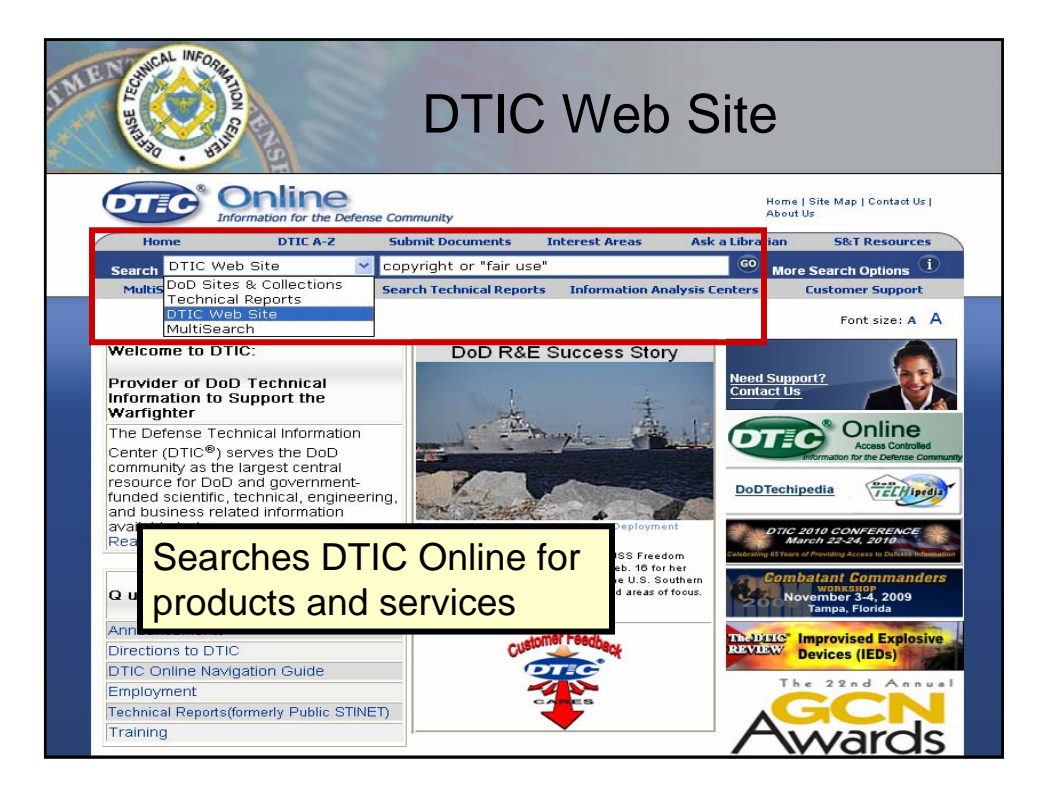

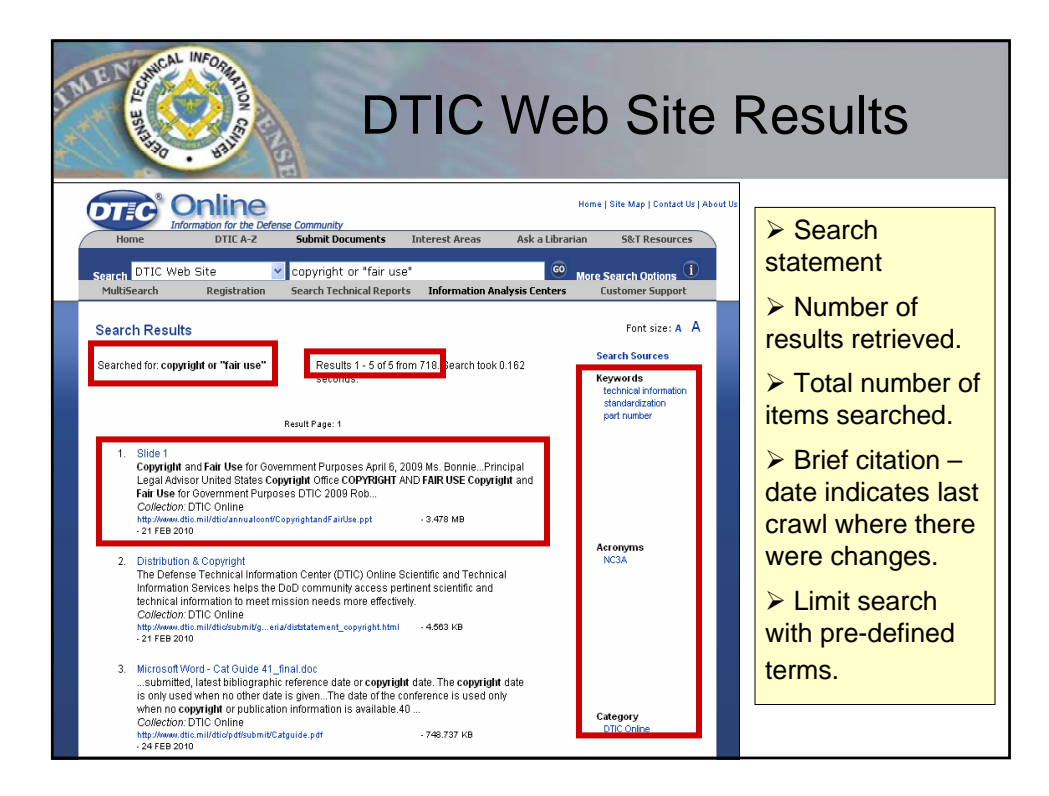

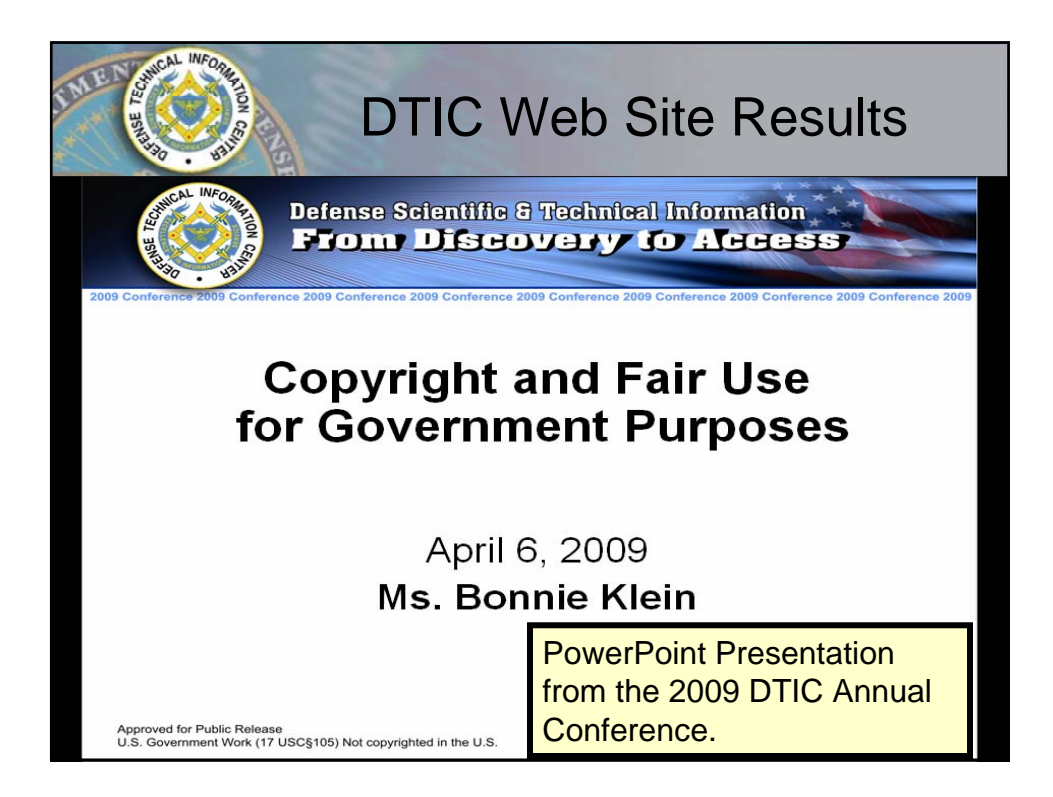

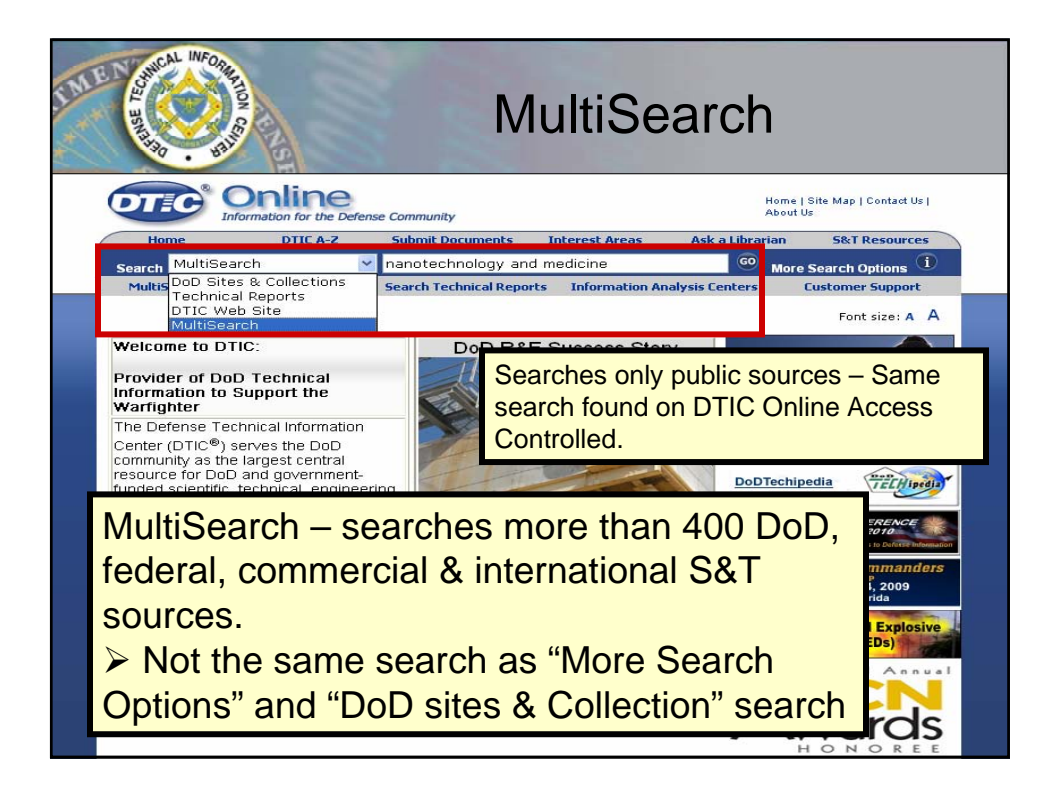

| LITE CONTRACT                                                                                 | MultiSearch - N                                                                                                    | lavi                                                              | gation                                                                          |
|-----------------------------------------------------------------------------------------------|----------------------------------------------------------------------------------------------------|-------------------------------------------------------------------|---------------------------------------------------------------------------------|
|                                                                                               | MultiSearch                                                                                                    |                                                                   |                                                                                 |
| Your search: Full Record: nanotechnolo                                                        | Refine Search New Search                                                                                                    | 52 sources complete.                                              | Search<br>statement and<br>number found                                         |
| vielded 1,493 top results from at least 1<br>Results 1 – 25 of 1,483 Your Clip                | (393,433 found<br>1 2 2 4 5 ℃ Sort by: Rark ✓ [] Limit to: Al Sources ✓ Sources ✓ Sources ✓ Sources ✓ Sources ★ Description Print Page                                                                                                    | Source Status                                                     | >Navigate the                                                                   |
| Clusters                                                                                      | *### Manotechnology in Heart, Lung, Blood, and Sleep Medicine 2003     2010-04-09 for Researchers A: Workshop, Meeting Summaries, Scientific Reports NHLBI Working Group Nanotechnology is than Une Flood and Slove Medicine Executive Summary The Manage                                                                                                    | Wikipedia<br>nanotechnolo                                         | <ul> <li>Sort by rank,</li> <li>date, title or</li> </ul>                       |
| . • All Results (1493)<br>• Topics<br>• • Used (261)                                          | Science gor Web Sites           *##** Nanotechnology the resolution of the big future with tiny medicine.                                                                                                    | <u>medicine</u>                                                   | author                                                                          |
| Review (75)     National Laboratory (72)     Materials Science (66)     Applied Research (56) | Danny, Meetoo 2009-12:08<br>The historically unprecedented developments of nanoscience and <b>nanotechnology</b> (NT) promise to<br>revolution: the diagnosis, human health, using molecular tools and molecular developments as well<br>as its application to medicine.<br>British journal of nursing (Mark Allen Publishing)<br>NIH PublMed                                                                                                    | EurekAlert!                                                       | <ul> <li>Default to All</li> <li>Sources or</li> <li>select a source</li> </ul> |
| . • More<br>• Authors<br>. • Trebotich, D. (9)<br>. • Rennie, G. (9)                          | In the second second | nanotechnolc<br>tackle the 2<br>biggest<br>problems<br>associated | and its results <ul> <li>Source</li> </ul>                                      |
| .• Hildebrand, M. (6)<br>.• Fox, K. J. (6)<br>.• Larabell, Carolyn (6)                        | Anove resource-involution and any and memories internoos, services, and applications / edited by (Uan<br><u>VacDinh</u><br>2007/01-01     AGRICOLA Books Database                                                                                                    | <u>with</u><br>Huixin He,<br>associate<br>professor,              | Status                                                                          |

| Invest         Product Area         Detect Area         Detect Area         Detect Area           Import Products and the second second secon                                                                                                    |                           |                        | 0                    | Information                                                                                                    | on for the Defense Commun     | Hon                                | ne   Site Map   Contact Us |            |           |
|----------------------------------------------------------------------------------------------------|---------------------------|------------------------|----------------------|----------------------------------------------------------------------------------------------------|-------------------------------|------------------------------------|----------------------------|------------|-----------|
| Number of the second manuscrements         Data Rate Second manuscrements         Description         Description <thdescription< th=""> <thdescription< th=""><th></th><th>Home</th><th>Registration</th><th>DTIC A-Z</th><th>Submit Documents</th><th>Interest Areas</th><th>Customer Support</th><th></th><th></th></thdescription<></thdescription<>                                                                                                    |                           | Home                   | Registration         | DTIC A-Z                                                                                                    | Submit Documents              | Interest Areas                     | Customer Support           |            |           |
| Interview         Automate and the second second secon                                                                                                    |                           | Search DoD Sites       | & Collections 🔽      | Ĩ                                                                                                    |                               | Collection Statu                   |                            |            |           |
| Control Holds - Hould - Market Market Balance - Anticide Database         98         98         98           MultiSoarch         MultiSoarch         98         98         98           MultiSoarch         Now served         98         98         98         98         98         98         98         98         98         98         98         98         98         98         98         98         98         98         98         98         98         98         98         98         98         98         98         98         98         98         98         98         98         98         98         98         98         98         98         98         98         98         98         98         98         98         98         98         98         98         98         98         98         98         98         98         98         98         98         98         98         98         98         98         98         98         98         98         98         98         98         98         98         98         98         98         98         98         98         98         98         98         98         98                                                                                                    |                           | S&T Resources          | Announcements        | Forms & Guides                                                                                                 | IACs                          | Coll                               | eotion Name                | Results    | Totals    |
| MultiSearch         Aller and the second and the second and the                                                                                                    |                           |                        |                      | You are here:                                                                                                  | Home » resultList             | AGRICOLA Arti-                     | les Database 🚽             | 20         | 20        |
| Intervent         Intervent         Intervent         Intervent         Intervent           Intervent         Intervent         Intervent         Intervent         Intervent           Intervent         Intervent         Intervent         Intervent         Intervent           Intervent         Intervent         Intervent         Intervent         Intervent         Intervent           Intervent         Intervent         Int                                                                                                    |                           |                        |                      | D/L dei                                                                                                    | Search                        | AGRICOLA Doo                       | kr Databare 🚽              | · •        | ( P       |
| Notice Search         Note Search         American         American           Withest Loss         Sort by:         Note Search         American         Sort by:         Note Search         Sort by:         Note Search         Sort by:         Sort by:         Sort by: <t< td=""><td></td><td></td><td></td><td>include</td><td>ocaren</td><td>Air University Re<br/>Management S</td><td>stem (AURIMS)</td><td>1</td><td></td></t<>                                                                                                    |                           |                        |                      | include                                                                                                    | ocaren                        | Air University Re<br>Management S  | stem (AURIMS)              | 1          |           |
| Notice Search         Now Search         Now Search           Water search, if will become instructionations         Sort by: max if if if if if if if if if if if if if                                                                                                    |                           |                        |                      |                                                                                                    |                               | Army Pube                          | ~                          | 0          |           |
| Water a control to the detection is not the detection of the bia future with the second and the control of the bia future with the second and the control of the bia future bia future for the bia future for the bia future with the                                                                                                    |                           | Refine                 | Search               |                                                                                                    | New Search                    | ASSISTICA                          |                            |            |           |
| All Results (1403)         Control Class Clipping in Length (1004)         Control Class Clipping in Length (1004)         Control Clipping in Length (1004)         Control Clipping in Length (1004)         Control Clipping in Length (1004)         Control Clipping in Length (1004)         Control Clipping in Length (1004)         Control Clipping in Length (1004)         Control Clipping in Length (                                                                                                    |                           |                        |                      |                                                                                                    |                               | Bosun (Naval P                     | ostgraduate School)        | 20         | 60        |
| Mutual Laboration of Laboration of the Number of Laboration of the Number of Laboration of Laboration of                                                                                                    | Your search: Full Record  | I: nanotechnology and  | d medicine           |                                                                                                    |                               | Center for Army                    | Lessons Learned            | 0          | 8         |
| Xour Clippings (d) Clear Clipping Email Results       Estion Preferences       Preferences       Preferences         Image: Status (1402)       Image: Status (1402)       Image: St                                                                                                    | Vielded 1,493 top results | s nom at least 1,998,4 |                      | Sort by: not a 1                                                                                               | Limit to: aug                 | Combined Arms                      | Research Library, Digital  | / 2        | 8 8       |
| Cluster                                                                                                    | cesults 1 - 26 of 1,493   |                        | 4 2 <b>13</b> 13     | Soft by. Rank V                                                                                                | Limit to: Al so               | CRS Reports                        |                            | 10         | 4         |
| Image: searched       Image: searched                                                                                                    |                           | Your Clippings (       | 0) Clear Clippin     | gs Email Results                                                                                               | Session Preference            | Defense Supply                     | Center Columbus 🚽          | o          |           |
| Chatters       2010-04-09       2010-04-09       4       1988         Image: Chatters       2010-04-09       1988       4       1988         Image: Chatters       2010-04-09       1988       1988       1988       1988       1988       1988       1988       1988       1988       1988       1988       1988       1988       1988       1988       1988       1988       1988       1988       1988       1988       1988       1988       1988       1988       1988       1988       1988       1988       1988       1988       1988       1988       1988       1988       1988       1988       1988       1988       1988       1988       1988       1988       1988       1988       1988       1988       1988       1988       1988       1988       1988       1988       1988       1988       1988       1988       1988       1988       1988       1988       1988       1988       1988       1988       1988       1988       1988       1988       1988       1988       1988       1988       1988       1988       1988       1988       1988       1988       1988       1988       1988       1988       1988       1988                                                                                                    |                           |                        | **** Nanotec         | hnology in Heart, Lu                                                                                           | ng, Blood, and Sleep Me       | DOD SBIR/STT                       | R Award                    | 0          | 0         |
| All Results (1403)       Topics       40       300         Used (21)       Stantes (100,10), Block, and Sleep Mathema Early       60       300         B Used (21)       Stantes (100,10), Block, and Sleep Mathema Early       60       300         B National Laboratory (72)       The Mathema Early (100,100,00,00,00,00,00,00,00,00,00,00,00                                                                                                    | Clusters                  |                        | 2010-04-09           |                                                                                                    |                               | DOD Web ster                       | nee & Technology           | 20         | 111,200   |
| Althorse searched with the number retrieved from the total number searched with the number searched.     Searched.     Contraction of the total number of the search of the search                                                                                                    |                           |                        | for Researchers A    | Workshop, Meeting<br>In Hoort, Lung, Plant                                                                     | Summaries, Scientific Re      | apor Websites                      |                            | 40         | 1,668     |
| ■ Used (21)       ■ AttXX Nanotechnology the avoid lon of the hid future with times       000 Rd6 Accemption and Database       000 Rd6 Accemption and Database       000 Rd6 Accemption Accemption Accemption Accemption Accemption Accemption                                                                                                    | . All Results (1493)      |                        | Science gov Web      | Sites                                                                                                    | , and Steep Medicine Ex       | DOE Informatio                     | n Bridge                   | 200        | 220       |
| → Used (201)       → ##X# Manufacturing User Modules Still the Analytic Manufacturing Still the Analytic Manufacturing Still the Analytic Manufacturing Still the Analytic Manufacturing Still the Analytic Manufacturing Still the Analytic Manufacturing Still the Manufacturing Still the Manufacturing St                                                                                                    | Topics                    |                        | Science.gov web      | United and a second second second second second second second second second second second second second second |                               | DOE R&D Accor                      | nplishments Database       |            |           |
| Preview(75)     National Laborator (72)     Material Science (65)     Material Science (66)     Material Science (66)                                                                                                    | _ Used (261)              |                        | Donny Monton         | nnology the revoluti                                                                                           | on of the big future with tir | DOE R&D proje                      | at Summaries Database 🚽    | 100        | 636       |
| ■ National Laboratory (72)       meaning Science, Science (Science)       10       10         ■ Material Science (Science)       meaning (Mark Alla)       10       10         ■ Material Science (Science)       meaning (Mark Alla)       10       10         ■ Material Science (Science)       meaning (Mark Alla)       10       10         ■ Material Science (Science)       meaning (Mark Alla)       10       10         ■ Material Science (Science)       meaning (Mark Alla)       10       10         ■ Material Science (Science)       meaning (Mark Alla)       10       10         ■ Material Science (Science)       meaning (Mark Alla)       10       10       10         ■ Material Science (Science)       Ask# Manotechnology in biology and medicine : methods. der<br>Froz Science (Frozentra)       7       20         ■ Hildebard Research (Science)       Ask# Manotechnology in biology and medicine : methods. der<br>Froz Science (Frozentra)       7       20         ■ Hildebard Research (Science)       Ask# Manotechnology in biology and medicine : methods. der<br>Froz Science (Frozentra)       7       20         ■ Material Science (Science)       The Science (Frozentra)       7       20         ■ Material Science (Science)       The Matherial Science (Foundation marks)       7       20         ■ Material Science (Scien                                                                                                    | Review (75)               |                        | The historically un  | precedented developr                                                                                           | nents of nanoscience and      | DTIC Corporate                     | Source 🚽                   |            |           |
| Mathematics Science (66)       British journal of nursing (Mark Alie Publishing)         Mathematics Research (66)       British journal of nursing (Mark Alie Publishing)         More                                                                                                    | _ Hational Labor          | atory (72)             | revolutionize the di | agnosis, human h                                                                                               | ealth, using molecular too    | Is a DTIC Technical                | Reports Collection         | 10         | 40        |
| Applied Research (65) NHF Publed Applied Research (65) NHF Publed Mores                                                                                                    | _ Materials Scier         | nce (66)               | British journal of n | ursing (Mark Allen Pu                                                                                          | blishing)                     | Environmental                      | nformation Management      |            |           |
| Authors instantial in regenerative medicine the material is reset in the set in the set                                                                                                    | Applied Resea             | irch (56)              | NIH PubMed           |                                                                                                    |                               | System (EIMS) /<br>Environmental / | Frotection Agency (EPA)    |            |           |
| ■ Authors       Engel, Elisabeth       2000-01-01         ■ Tribolich, D. 0;       ■ ARRICOLA Anticles Databases       ■ ARRICOLA Anticles Databases         ■ Rennie, O. (9)       ■ ★★★★ Namotechnology in biology and medicine : methods, der<br>Trad Xo Dubu       ■ ARRICOLA Biodes Databases         ■ Huidebard, M. (6)       ■ ARRICOLA Biodes Databases       ■ ARRICOLA Biodes Databases         ■ Huidebard, M. (6)       ■ ARRICOLA Biodes Databases       ■ ARRICOLA Biodes Databases         ■ Banctechnology in biology and medicine : methods, der<br>Trad Xo Dubu       ■ ARRICOLA Biodes Databases       ■ ARRICOLA Biodes Databases         ■ Banctechnology in biology and medicine : methods, der<br>Trad Xo Dubu       ■ ARRICOLA Biodes Databases       ■ ARRICOLA Biodes Databases         ■ Banctechnology in biology and medicine : methods, der<br>Trad Xo Dubu       ■ ARRICOLA Biodes Databases       ■ ARRICOLA Biodes Databases         ■ Banctechnology in biology and medicine : methods, der<br>Trad Xo Dubu       ■ ARRICOLA Biodes Databases       ■ ARRICOLA Biodes Databases         ■ Banctechnology in biology and medicine : methods, der<br>Trad Solution : Status       ■ ARRICOLA Biodes Databases       ■ ARRICOLA Biodes Databases         ■ Banctechnology in biology and medicine : Tradition : Trad Solution : Tradition : Tradition : Tradition : Tradition : Tradition : Tradition : Tradition : Tradition : Tradition : Tradition : Tradition : Tradition : Tradition : Tradition : Tradition : Tradition : Tradition : Tradition : Tradition : Tradition : Tradition : Tradition : Tradition : Trad                                                                                                    | _ More                    |                        | **** Nanotec         | hnology in regenerat                                                                                           | ive medicine: the materia     | Reports                            | ~                          |            | 326       |
| <ul> <li>ACRICOLA Articles Database</li> <li>Remain</li> <li>Provides of the second and the second and the second</li></ul>                                                                                                    | . Authors                 |                        | Engel, Elisabeth     | 2008-01-01                                                                                                    |                               | EPA Science In<br>FDA Center for I | Ventory 🚽                  |            |           |
| <ul> <li>Rennie, G. (9)</li> <li>Hitidestand, M. (9)</li> <li>Lara No. Diab.</li> <li>Pox, C. J. (9)</li> <li>AGRICOLA Books Database</li> <li>AGRICOLA Books Database</li> <li>AGRICOLA Books Database</li> <li>AGRICOLA Books Database</li> <li>AGRICOLA Books Database</li> <li>National Science Foundation Asserts</li> <li>Bain matheda, dar</li> <li>Hitidestand M. (8)</li> <li>AGRICOLA Books Database</li> <li>Agricola Books Database</li> <li>Agricola Books Database</li> <li>Agrobatabase</li> <li>Agricola Books Database</li> <li>Ag</li></ul>                                                                                                    | _= Trebotich, D. (9       | 3)                     | AGRICOLA Article     | s Database                                                                                                    |                               | Research                           | ~                          |            | 31        |
| Intervent       Intervent                                                                                                    | Rennie, G. (9)            |                        | ★★★★ Nanotec         | hnology in biology a                                                                                           | nd medicine : methods.        | dev FDA Center for I               | nod Safety                 |            |           |
| Fork E.J. (8)       2002-01-01         AGRICOL Blocks Database       AGRICOL Blocks Database         AGRICOL Blocks Database       AGRICOL Blocks Database         Source Status (Collection       In antificine         Status) provides a list of results       In antificine         by the sources that were       In antificine         searched with the number       In antificine         retrieved from the total number       In antificine         in antificine       In antificine         is an antificine       In antificine         is antificine       In antificine         is antificine       In antificine         is antificine       In antificine         is antificine       In Biology and the sources that were         searched       In Biology and the sources that         is antificine       In Biology and the source states         in Biology and the source states       In Biology and the source states         in Biology and the source states       In Biology and the source states         in Biology and the source states       In Biology and the source states         in Biology and the source states       In Biology and the source states         in Biology and the source states       In Biology and the source states         in Biology and the sourant be source sta                                                                                                    | _ Pildebrand, M.          | (6)                    | Tuan Vo-Dinh.        |                                                                                                    |                               | Library of Cong                    | 439                        | 18         | 40        |
| Larabeti, Carobre (0)       AGRICOLA Books Database       100       100       100       100       100       100       100       100       100       100       100       100       100       100       100       100       100       100       100       100       100       100       100       100       100       100       100       100       100       100       100       100       100       100       100       100       100       100       100       100       100       100       100       100       100       100       100       100       100       100       100       100       100       100       100       100       100       100       100       100       100       100       100       100       100       100       100       100       100       100       100       100       100       100       100       100       100       100       100       100       100       100       100       100       100       100       100       100       100       100       100       100       100       100       100       100       100       100       100       100       100       100       1                                                                                                    | _ = Fox, K. J. (6)        |                        | 2007-01-01           |                                                                                                    |                               | NASA Technica                      | l Reports Server 🚽         | 6          |           |
| Non-methods.der       Image: methods.der       Image: methods.der       Image: methods.der         Source Status (Collection       Image: methods.der       Image: methods.der       Image: methods.der         Status) provides a list of results       Image: methods.der       Image: methods.der       Image: methods.der         by the sources that were       Image: methods.der       Image: methods.der                                                                                                    | _● Larabell, Carof        | lyn (6)                | AGRICOLA Books       | Database                                                                                                    |                               | NASA Web Site                      | ~                          | 100        | 1,880,000 |
| Public Source Status (Collection       Interface       Interface                                                                                                    | _ • M                     |                        |                      |                                                                                                    | ne methods.                   | National Service                   | e Foundation Awards        | 50         | 50        |
| Source Status (Collection<br>Status) provides a list of results<br>by the sources that were<br>searched with the number<br>retrieved from the total number<br>searched.<br>Searched.<br>Status of the total number<br>searched.<br>Source Status (Collection<br>Status) provides a list of results<br>by the sources that were<br>searched with the number<br>retrieved from the total number<br>Searched.<br>Source Status (Collection<br>Status) provides a list of results<br>Status (Collection<br>Status) provides a list of results<br>Status (Collection<br>Status) provides a list of results<br>Status (Collection<br>Status (Collection<br>Sta | Publ                      | nee Ctet               |                      | a status                                                                                                    |                               | Environmental                      | Publications (NSCEP)       | 20         | 20        |
| Status) provides a list of results         by the sources that were         searched with the number         retrieved from the total number         searched.                                                                                                    | .‴ ∾ <b>SOU</b>           | rce Stat               | US (COIIE            | ection                                                                                                    |                               | (NTIS)                             |                            | 10         | 10        |
| Status) provides a list of results<br>by the sources that were<br>searched with the number<br>retrieved from the total number<br>searched.                                                                                                    | _• A                      |                        |                      |                                                                                                    |                               | NIH ClinicalTria                   | 15 🚽                       | 1          |           |
| Status) provides a list of results more discovery of an anti-active discovery of a state of the sources that were see searched with the number retrieved from the total number searched.                                                                                                    |                           | und nrow               | idaa a li            | of of room                                                                                                    | utto sthen 2010               | NIH MedimePlu                      |                            | 200        | 1.250     |
| by the sources that were<br>searched with the number<br>retrieved from the total number<br>searched.                                                                                                    |                           | USI DIOV               | ides a li            | si or resi                                                                                                    | ILS arious diseases           | . Ct NIH RePORTER                  |                            |            |           |
| by the sources that were<br>searched with the number<br>retrieved from the total number<br>searched.                                                                                                    | - 0                       |                        |                      |                                                                                                    | atforms of nand               | NIST TechniPu                      | oz Databaze 🏻 🖇            | <b>e</b> 0 |           |
| by the sources that were the formation of the source of the source of th                                                                                                    | N by t                    | ha courc               | oc that i            | Noro                                                                                                    | intera.                       | NSF Publication                    | ar Databare 🚽              | 100        | 100       |
| Public       Searched with the number       Ite in nanotacture       Ite in nanotacture       Ite in nanotact                                                                                                    |                           |                        |                      | WEIE                                                                                                    |                               | Research and D                     | evelopment Descriptive     |            |           |
| searched with the number<br>retrieved from the total number<br>searched.                                                                                                    | C Publ                    |                        |                      |                                                                                                    | ils in nanotech               | Summaries (RD                      | >s) 💙                      | 100        | -407      |
| A searched.     A searched.     A searche                                                                                                    |                           | rchad wi               | th tha ni            | imhor                                                                                                    |                               | (Tech-Net)                         | A RECORDES NEWDOK          | <b>c</b> 0 | 9         |
| in Eliology and the descent where the total number is present descent where the second second                                                                                                    | - Sca                     |                        |                      | Inder                                                                                                    |                               | SCAMPI (Joint )                    | orcez Staff College) 🚽     | 20         | 573       |
| searched.                                                                                                    | D D                       |                        |                      |                                                                                                    | in Biology and                | Me Scitopia                        | Duiter                     | 200        | 200       |
| ing nanoscience and 9 Adert & Tademak Office Databas 2 20 20 and 20 Adert & Tademak Office Databas 2 20 20 and 20 Adert & Tademak Office Databas 2 20 20 Adert & Tademak Office Databas 2 20 20 Adert & Tademak Offic                                                                                                    |                           | eved tro               | m the to             | tal numh                                                                                                    | er                            | US Government                      | Accountability Office      |            |           |
| Searched.                                                                                                    |                           |                        |                      | u nunio                                                                                                    | Cing nanoscienc               | D a US Patent & Tra                | idemark Office Database    | 20         | 20        |
| - (1 Searcned. use all information and all information in the search information in the search information in the search information information infor                                                                                                    | • 0                       | and a st               |                      |                                                                                                    | Las                           | USDA Forest Se                     | nvice Research             | 0          | 0         |
| USOS NOI (Attonal Diological ↓ 1<br>• M                                                                                                    | seal                      | rcned.                 |                      |                                                                                                    |                               | System                             | esearcel information       | • •        | · · ·     |
| normental Health S USOS Publications Warehouse 🗸 o co                                                                                                    | • M                       |                        |                      |                                                                                                    | ronmental healt               | h re Information Infr.             | ional Diological 🚽 🚽       | 1          | 2 1       |
|                                                                                                    |                           |                        | Mardialas Read       |                                                                                                    | onmental Healt                | h S USOS Publicati                 | ons Warehouse 🚽            | 0          | e e       |

| MultiSearch - Navigation                                                                                  |                                                                                                    |                     |  |  |  |  |
|----------------------------------------------------------------------------------------------------|----------------------------------------------------------------------------------------------------|---------------------|--|--|--|--|
|                                                                                                    | MultiSearch                                                                                                    | > Mark and          |  |  |  |  |
|                                                                                                    | Refine Search New Search                                                                                                    | view                |  |  |  |  |
| Your search: Full Record: nanotechno<br>yielded 1,493 top results from at leas                            | selections                                                                                                    |                     |  |  |  |  |
| Results 1 – 25 of 1,493 🛛 🔍 🔾                                                                             | 1 2 3 4 5 D D Sort by: Rank VI Limit to: All Sources V Source Status                                                                                                    | > Clear             |  |  |  |  |
| Your Cl                                                                                                   | ippings (0) Clear Clippings Email Results Session Preferences Advanced Search Print Page                                                                                                    | selections          |  |  |  |  |
| Clusters                                                                                                  | kikke Nanotechnology in Heart, Lung, Blood, and Sleep Medicine (2003      Wikipedia Wikipedia                                                                                                    | 36160110113         |  |  |  |  |
| .• All Results (1493)<br>.• Topics                                                                        | for Researchers Å- Workshop, Meeting Summaries, Scientific Reports NHLBI Working Group<br>Nanotechnology in Heart, Lung, Blood, and Sleep Medicine Executive Summary The National<br>Science gov Web Sites                                                                                                    | Change<br>number of |  |  |  |  |
| . Used (261)                                                                                              | the second second  | results per         |  |  |  |  |
| . • Renew (75)<br>. • National Laboratory (72)<br>. • Materials Science (66)<br>. • Applied Research (56) | The isitotically upprecidented developments of nanoscience and nanotechnology (I/T) promise to<br>revolutionize the disposicia, human health, using molecular tools and molecular developments as well<br>British journal of nurring (Mark Allen Publishing)<br>NIH PubMed                                                                                                    | page                |  |  |  |  |
| . • More<br>• Authors                                                                                     | terring to the second second sec | results             |  |  |  |  |
| _ report, D. (9)<br>_ Rennie, G. (9)<br>_ Hildebrand, M. (6)                                              | AGRICOLA Articles Database problems<br><b>AGRICOLA</b> Articles Database <u>problems</u><br><u>ASSociated</u><br><u>VicDinh</u> .                                                                                                    | > Print             |  |  |  |  |
| . • Fox, K. J. (6)<br>. • Larabell, Carolyn (6)                                                           | 2007-01-01 Huixin He,<br>AGRICOLA Books Database professor,                                                                                                    |                     |  |  |  |  |

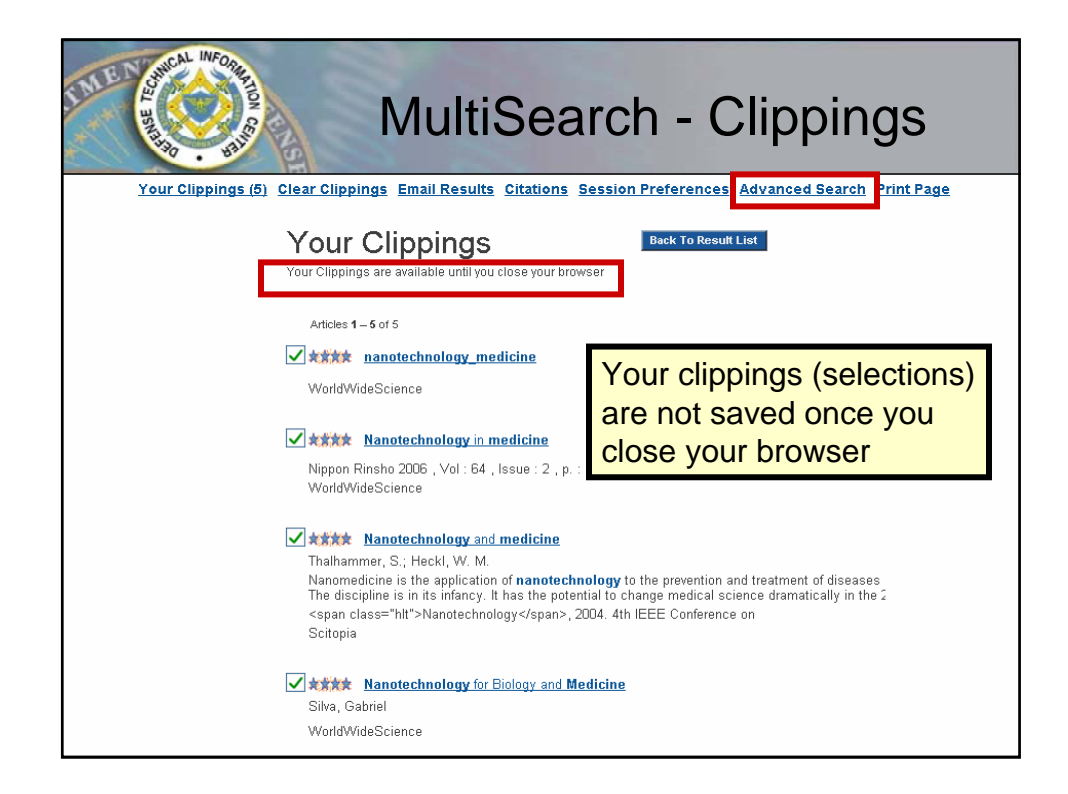

| LUP CONTRACT | ALCON COL                                                                                                    | MultiSearch<br>Advanced Search                                 |                  |                |                              |  |
|--------------|----------------------------------------------------------------------------------------------------|----------------------------------------------------------------|------------------|----------------|------------------------------|--|
| <b>DT</b>    | • Online<br>Information for the Defen                                                                                                    | se Community                                                   |                  | <u>Home  </u>  | <u>Site Map   Contact Us</u> |  |
| Hom          | e Registration                                                                                                    | DTIC A-Z                                                       | Submit Documents | Interest Areas | Customer Support             |  |
| Search       | DoD Sites & Collections 🔽                                                                                                    |                                                                |                  | GO More        | Search Options               |  |
| S&T Reso     | ources Announcements                                                                                                    | Forms & Guides                                                 | IACs             | Find It        | About Us                     |  |
|              | Full Record:     Title:     Title:     Author:     Match: All      Date Range: Pick Ye                                                                                                    | MultiSe                                                        | earch            | Search         | Clear All Help               |  |
|              | ⊕     ✓     All Sources       ⊕     ✓     DTIC - Online Reports       ⊕     ✓     Other DoD -       ⊕     ✓     Federal Governm       ⊕     ✓     Online Catalogs -       ⊕     ✓     Research and Am       ⊕     ✓     Web Sources - Pub | Database and Other Resourc<br>ent -<br>a <b>lysis</b> -<br>lic | 65               |                |                              |  |

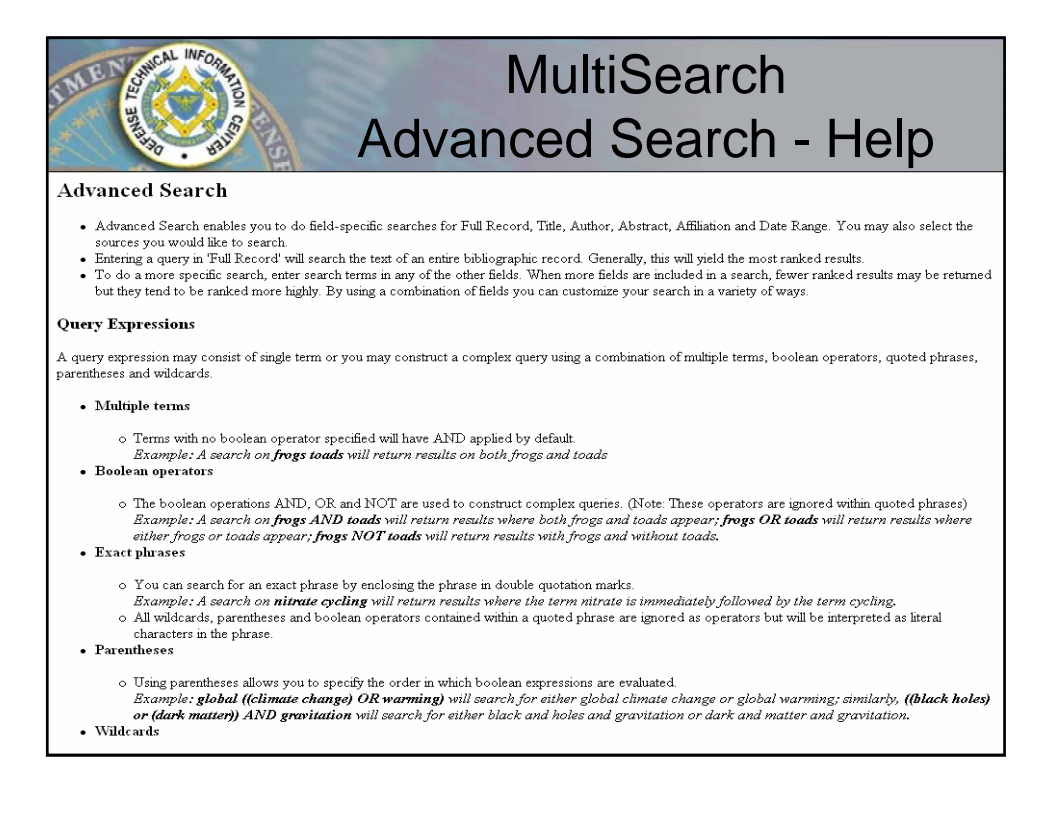

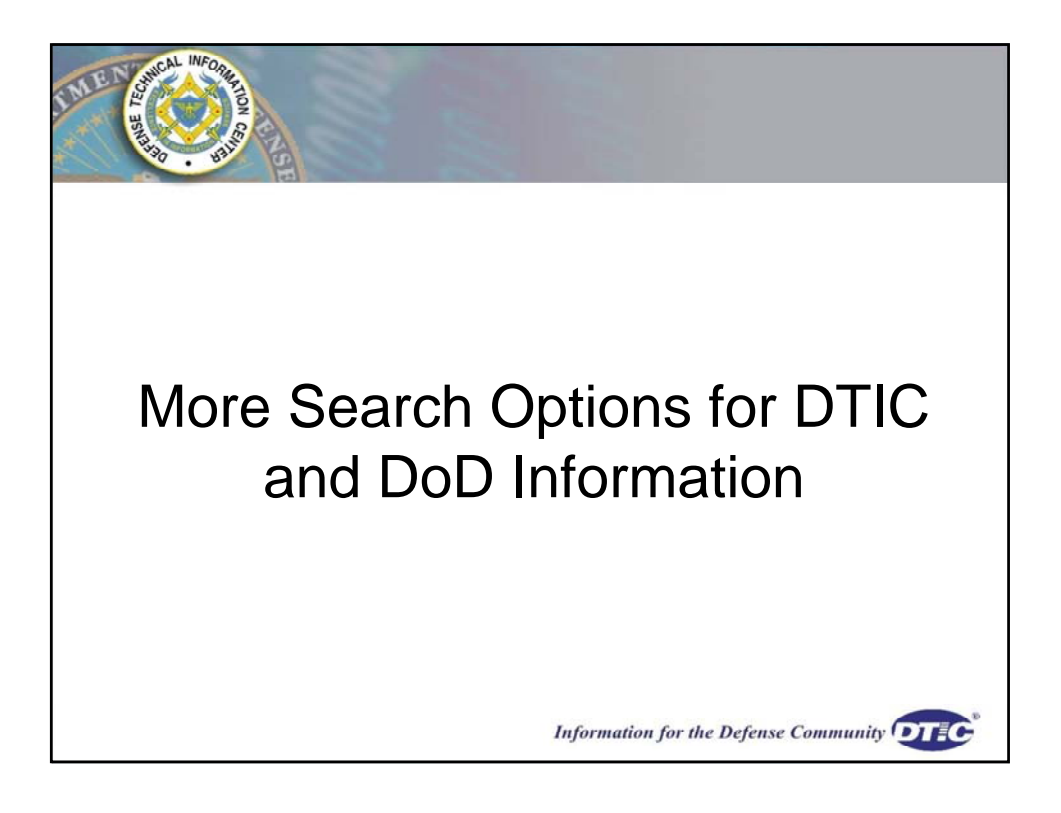

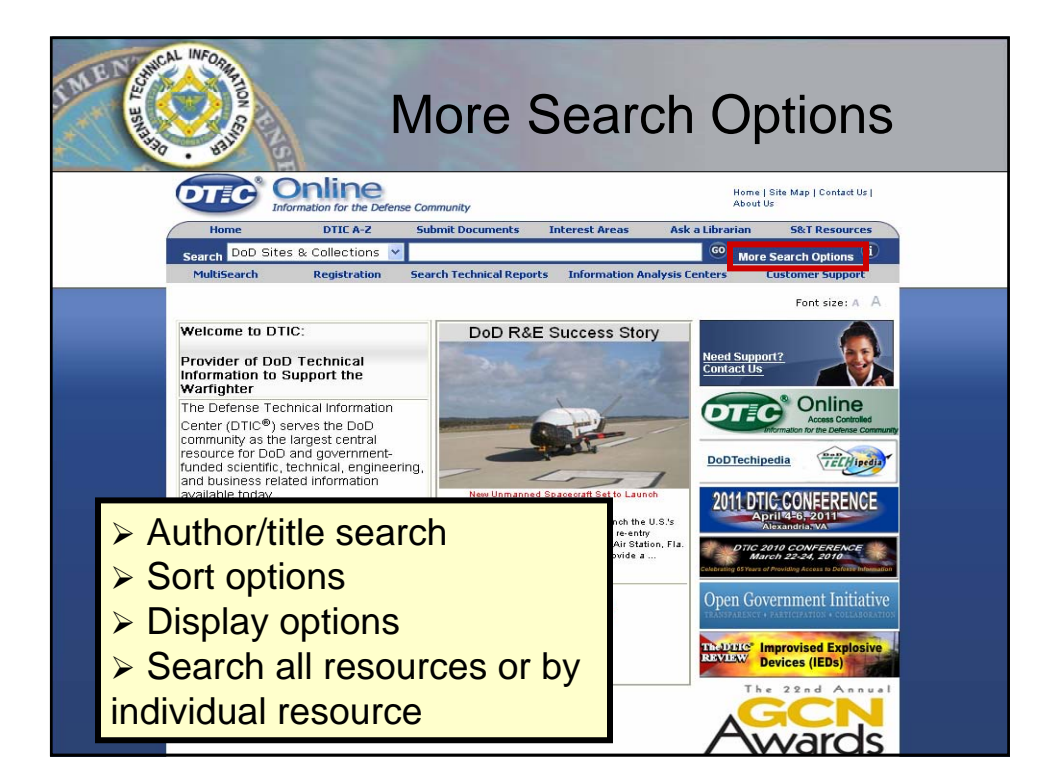

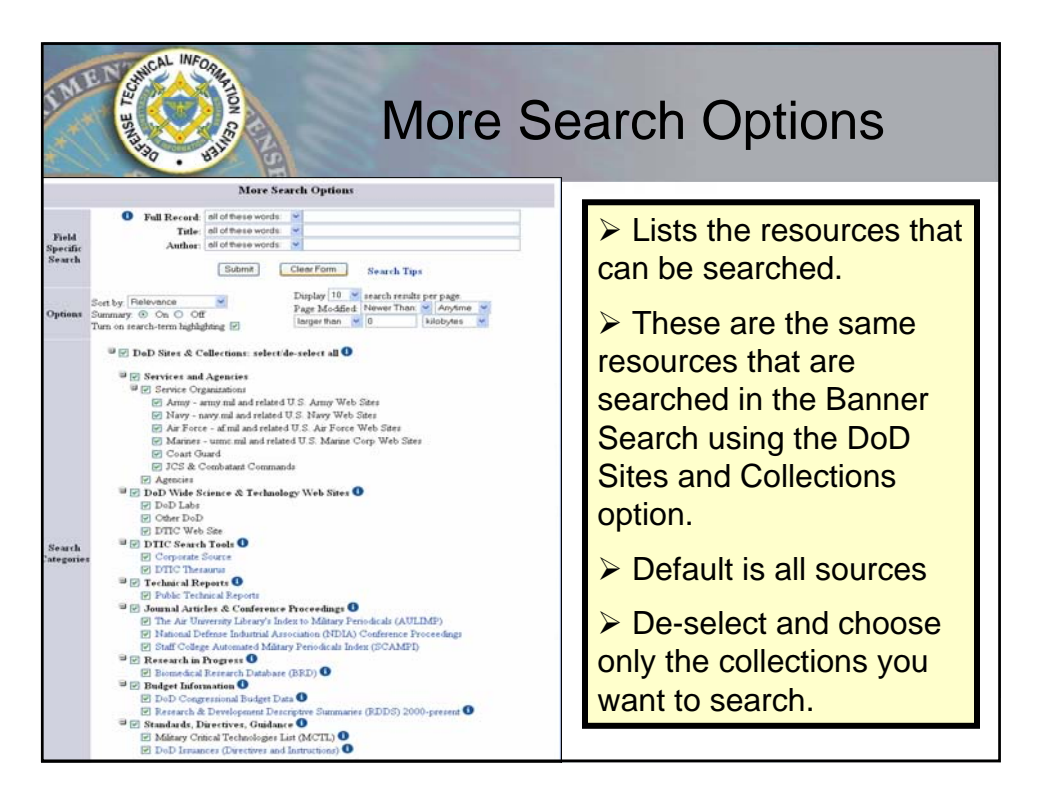

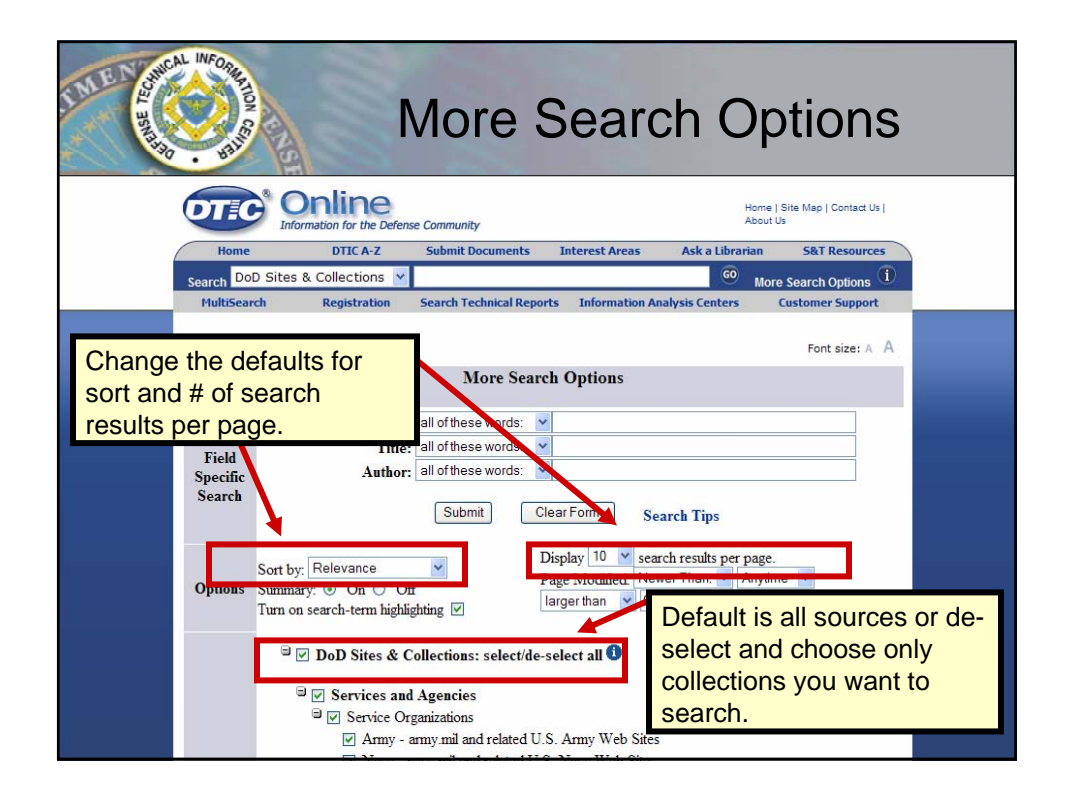

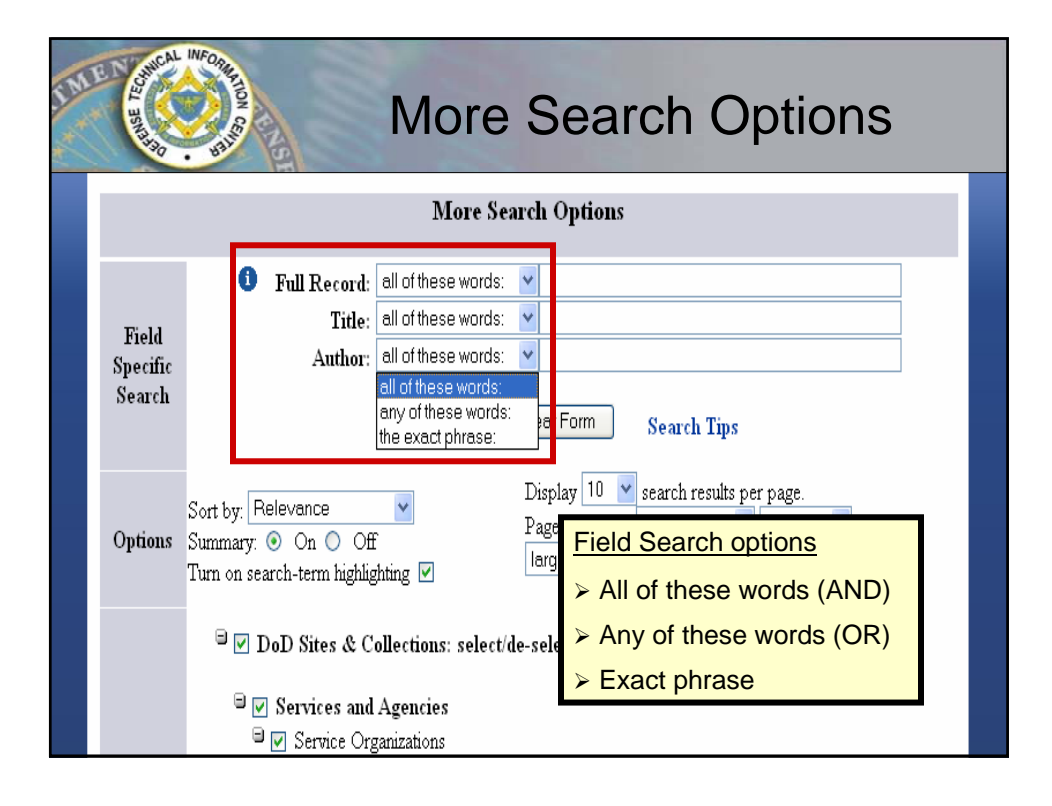

| IN | More Search Options                                                                                                    |                        |                           |                                    |          |  |  |  |
|----|----------------------------------------------------------------------------------------------------|------------------------|---------------------------|------------------------------------|----------|--|--|--|
|    | Image: Provide and the provided and the provided and the |                        |                           |                                    |          |  |  |  |
|    |                                                                                                    | □ ☑ DoD Wide Science & | Keywords:                 |                                    |          |  |  |  |
|    |                                                                                                    | 🔽 DoD Labs             | Title:                    |                                    |          |  |  |  |
|    |                                                                                                    | ☑ Other DoD            | Research Category:        | Do not Include in Search           | <b>•</b> |  |  |  |
|    |                                                                                                    | DTIC Web Site          | Responsible Organization: | bo normalade in ocardin            |          |  |  |  |
|    | Search                                                                                                    | DTIC Search Tools      | Fiscal Year:              | 로 1998 로 1999 로 2000 로 2001 로 2002 | 2        |  |  |  |
|    |                                                                                                    | irectly to the         |                           | ■ 2003 ■ 2004 ■ 2005 ■ 2006 ■ 2007 | 7        |  |  |  |
|    | LINKC                                                                                                    |                        | Objective:                |                                    |          |  |  |  |
|    | sourc                                                                                                    | e and search al Repo   | Approach:                 |                                    |          |  |  |  |
|    | uning                                                                                                    | ita interfece          | Records Per Page:         | 10 💌                               |          |  |  |  |
|    |                                                                                                    |                        |                           |                                    |          |  |  |  |
|    |                                                                                                    | National Deresse Indi  |                           | Submit Reset                       |          |  |  |  |
|    |                                                                                                    | Star Coll ge Automate  | d Military Periodicals    | IIIdex (SCAIVIET)                  |          |  |  |  |
|    |                                                                                                    | Biomedical Research D  | atabase (BRD) 📵           | 1                                  |          |  |  |  |
|    | Budget Information                                                                                                    |                        |                           |                                    |          |  |  |  |
|    | 🔽 DoD Congressional Budget Data 🛈                                                                                                    |                        |                           |                                    |          |  |  |  |
|    | 🔽 Research & Development Descriptive Summaries (RDDS) 2000-present 🕕                                                                                                    |                        |                           |                                    |          |  |  |  |
|    | 🗏 🖂 Standards, Directives, Guidance 🛈                                                                                                    |                        |                           |                                    |          |  |  |  |
|    | Military Critical Technologies List (MCTL) 1                                                                                                    |                        |                           |                                    |          |  |  |  |
|    | DoD Issuances (Directives and Instructions)                                                                                                    |                        |                           |                                    |          |  |  |  |
|    |                                                                                                    | Subm                   | it Clear Form             | Search Tips                        |          |  |  |  |

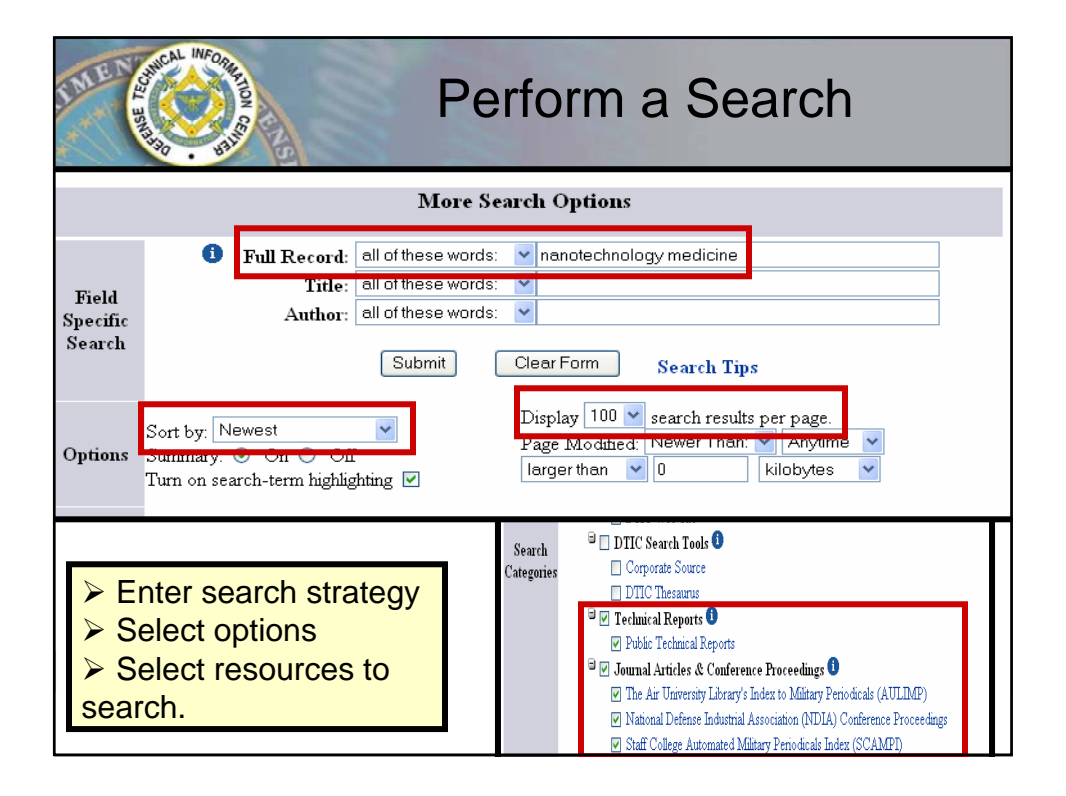

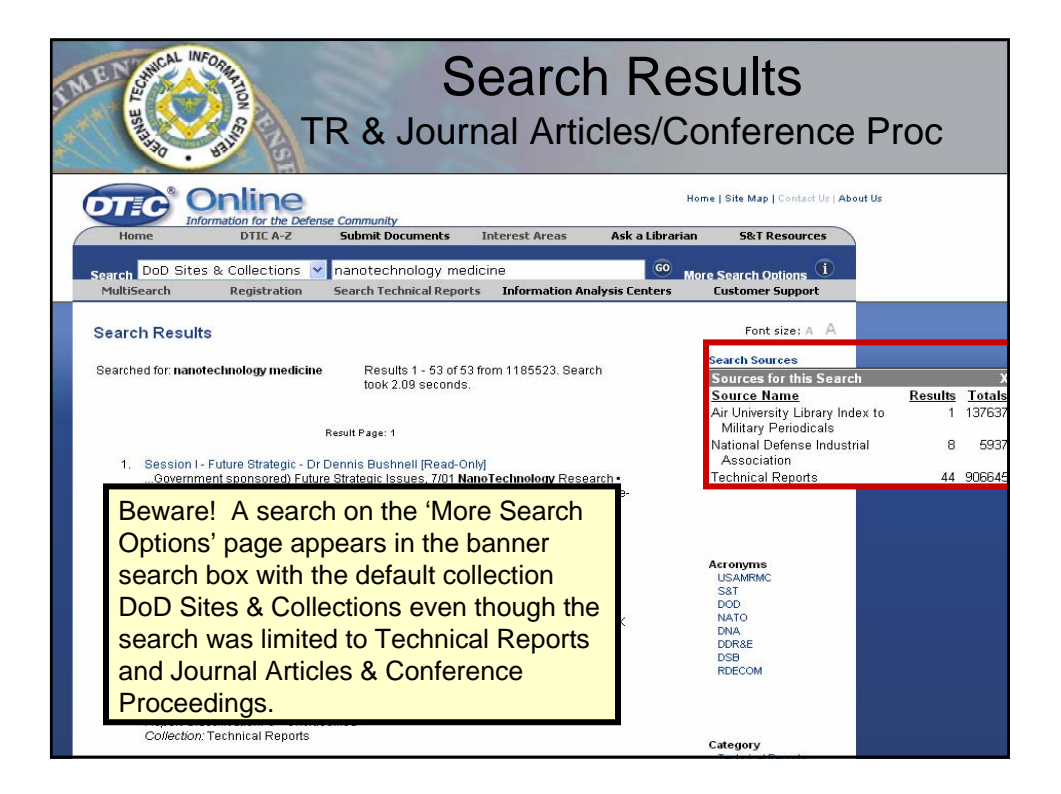

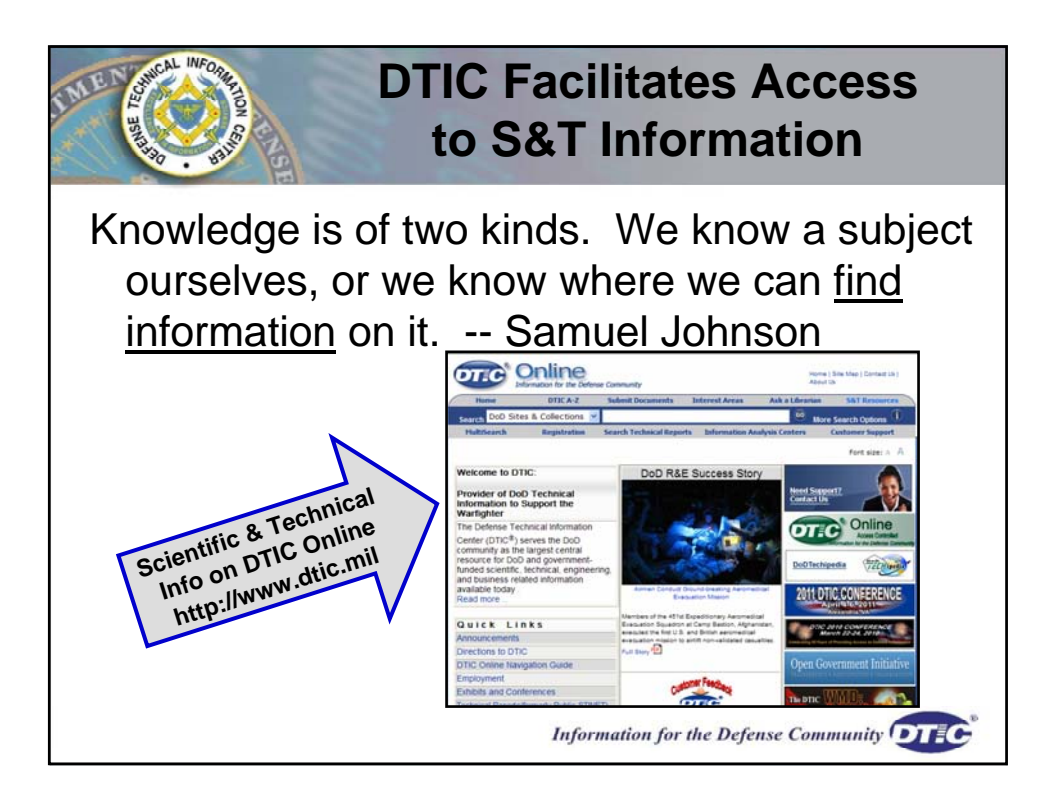

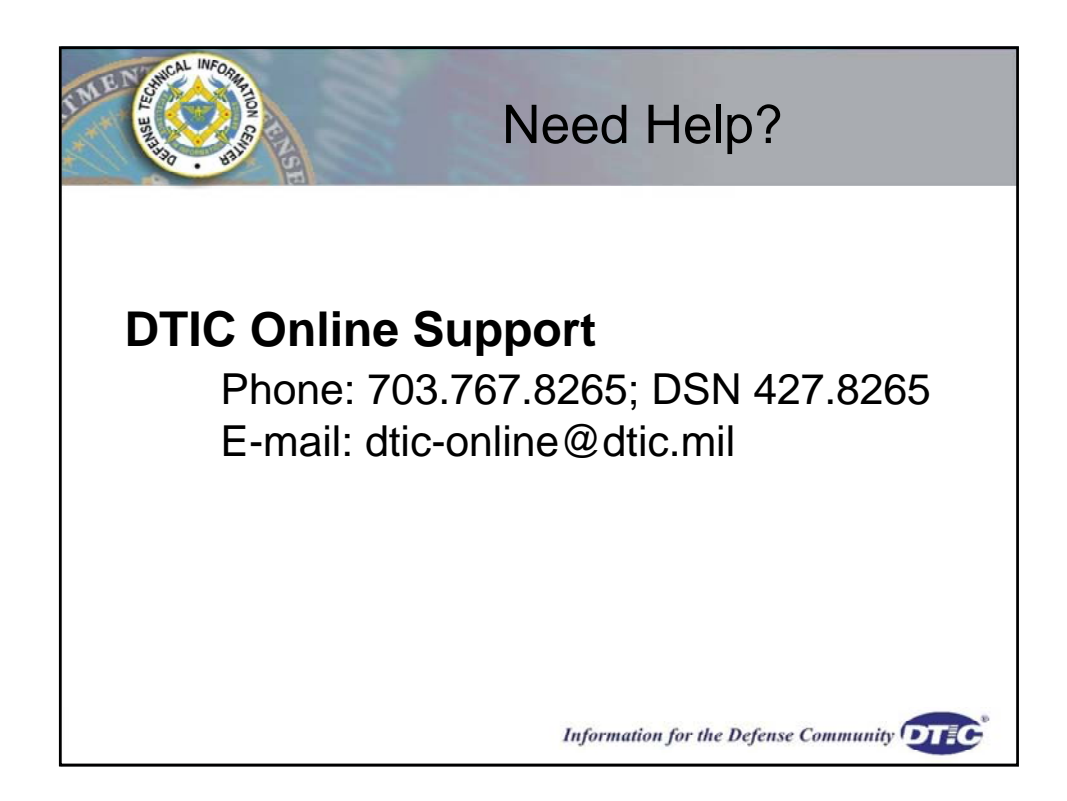

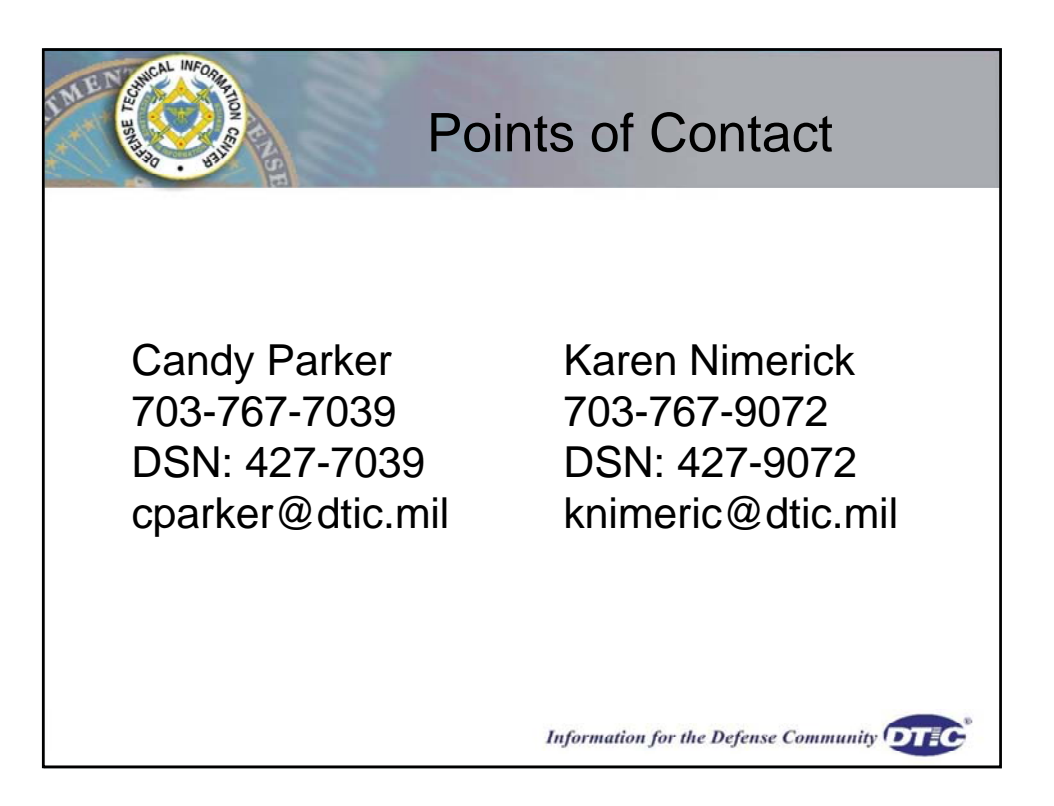

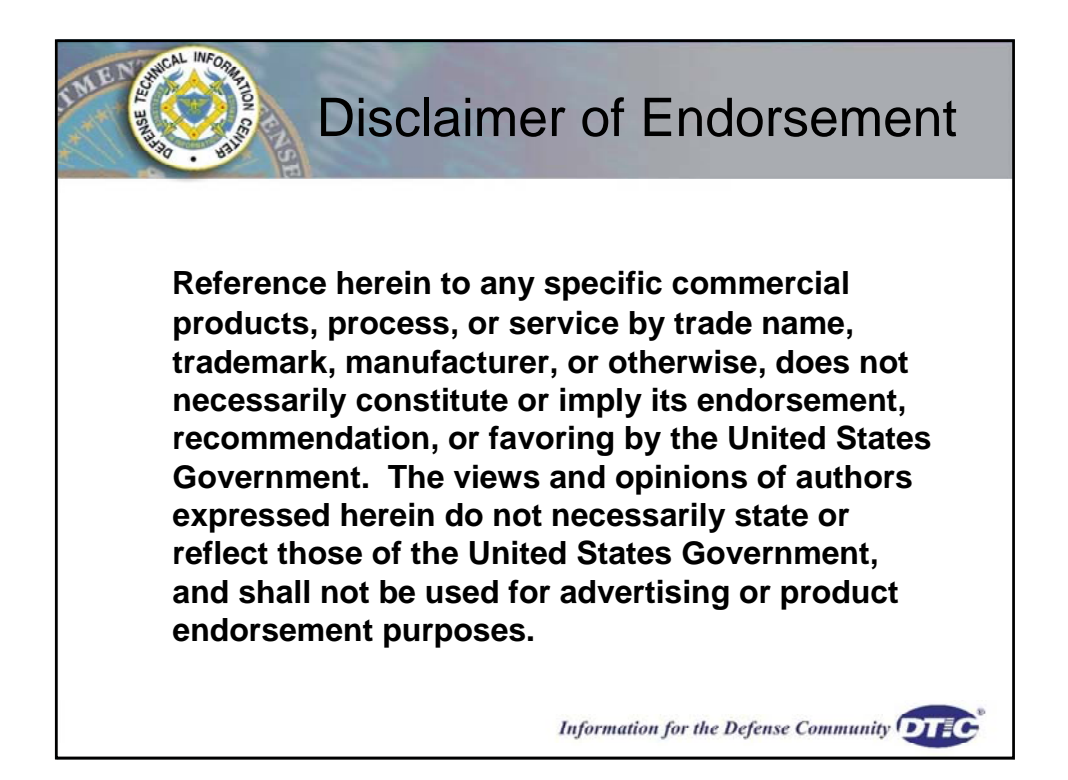